# **AMS320**

# **Compact Expandable Fanless System**

## **User's Manual**

Version 1.0 (August 2024)

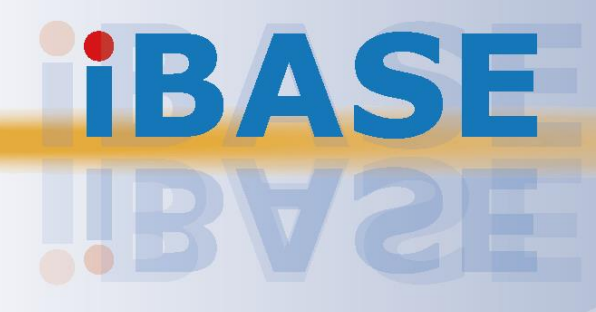

#### Copyright

© 2024 IBASE Technology, Inc. All rights reserved.

No part of this publication may be reproduced, copied, stored in a retrieval system, translated into any language or transmitted in any form or by any means, electronic, mechanical, photocopying, or otherwise, without the prior written consent of IBASE Technology, Inc. (hereinafter referred to as "IBASE").

#### Disclaimer

IBASE reserves the right to make changes and improvements to the products described in this document without prior notice. Every effort has been made to ensure the information in the document is correct; however, IBASE does not guarantee this document is error-free. IBASE assumes no liability for incidental or consequential damages arising from misapplication or inability to use the product or the information contained herein, nor for any infringements of rights of third parties, which may result from its use.

#### Trademarks

All the trademarks, registrations and brands mentioned herein are used for identification purposes only and may be trademarks and/or registered trademarks of their respective owners.

## Compliance

## CE

This product has passed CE tests for environmental specifications and limits. This product is in accordance with the directives of the European Union (EU). If users modify and/or install other devices in this equipment, the CE conformity declaration may no longer apply.

## FC

AMS320 has been tested and found to comply with the limits for a Class B device pursuant to Part 15 of the FCC Rules. These limits are designed to provide reasonable protection against harmful interference in a residential installation. This equipment generates, uses and can radiate radio frequency energy and, if not installed and used in accordance with manufacturer's instructions, may cause harmful interference to radio communications.

#### WEEE

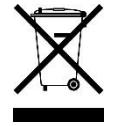

This product must not be disposed of as normal household waste, in accordance with the EU directive of for waste electrical and electronic equipment (WEEE - 2012/19/EU). Instead, it should be disposed of by returning it to a municipal recycling collection point. Check local regulations for disposal of electronic products.

#### **Green IBASE**

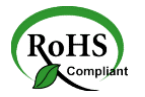

This product is compliant with the current RoHS 2 restrictions and prohibits use of the following substances in concentrations exceeding 0.1% by weight (1000 ppm) except for cadmium, limited to 0.01% by weight (100 ppm).

- Hexavalent chromium: 1,000 ppm
- Poly-brominated biphenyls (PBBs): 1,000 ppm
- Poly-brominated diphenyl ethers (PBDEs): 1,000 ppm
- Cadmium: 100 ppm
- Mercury: 1,000 ppm
- Lead: 1,000 ppm
- Bis(2-ethylhexyl) phthalate (DEHP): 1,000 ppm
- Butyl benzyl phthalate (BBP): 1,000 ppm
- Dibutyl phthalate (DBP): 1,000 ppm
- Diisobutyl phthalate (DIBP): 1,000 ppm

### **Important Safety Information**

Carefully read the precautions before using the device.

#### **Environmental conditions:**

- Lay the device horizontally on a stable and solid surface.
- Make sure you leave plenty of space around the device for ventilation.
- Use this product in environments with ambient temperatures  $-10^{\circ}C \sim 50^{\circ}C$ .
- Do not leave this device in an environment where the storage temperature may go below -20°c or above 80°c.

#### Care for your IBASE products:

- Before cleaning the device, turn it off and unplug all cables such as power in case a small amount of electrical current may still flow.
- Use neutral cleaning agents or diluted alcohol to clean the device chassis with a cloth. Then wipe the chassis with a dry cloth.
- Vacuum the dust with a computer vacuum cleaner to prevent the air vent or slots from being clogged.

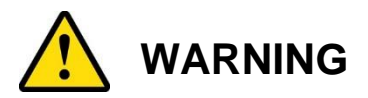

#### Attention during use:

- Do not use this product near water.
- Do not spill water or any other liquids on your device.
- Do not place heavy objects on the top of the device.
- Operate this device from the type of power indicated on the marking label. If you are not sure of the type of power available, consult your distributor or local power company.
- Ensure that you apply correctly the power supply voltage.
- Do not walk on the power cord or allow anything to rest on it.
- If you use an extension cord, make sure that the total ampere rating of the product plugged into the extension cord does not exceed its limits.

#### **Avoid Disassembly**

It is advised to disassemble, repair or make any modification to the device. Disassembly, modification, or any attempt at repair could generate hazards and cause damage to the device, even bodily injury or property damage, and will void any warranty.

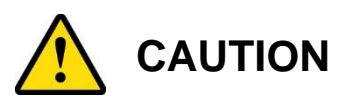

Danger of explosion if internal lithium-ion battery is replaced by an incorrect type. Replace only with the same or equivalent type recommended by the manufacturer. Dispose of used batteries according to the manufacturer's instructions.

### **Warranty Policy**

• IBASE standard products:

24-month (2-year) warranty from the date of shipment. If the date of shipment cannot be ascertained, the product serial numbers can be used to determine the approximate shipping date.

#### • 3<sup>rd</sup>-party parts:

12-month (1-year) warranty from delivery for the 3<sup>rd</sup>-party parts that are not manufactured by IBASE, such as CPU, memory, storage device, power adapter, panel and touchscreen.

 Products that fails due to misuse, accident, improper installation or unauthorized repair shall be treated as out of warranty and customers shall be billed for repair and shipping charges.

### **Technical Support & Services**

- 1. Visit the IBASE website at <u>www.ibase.com.tw</u> to find the latest information about the product.
- 2. If you need any further assistance from your distributor or sales representative, prepare the following information of your product and elaborate upon the problem.
  - Product model name
  - Product serial number
  - Detailed description of the problem
  - The error messages in text or in screenshots if there is any
  - The arrangement of the peripherals
  - Software in use (such as OS and application software, including the version numbers)
- 3. If repair service is required, please log in to the RMA system of the website or contact your distributor or sales representative for assistance.

# **Table of Contents**

| Chapter 1 | Gen      | eral Information                                  | 1      |
|-----------|----------|---------------------------------------------------|--------|
| 1.1       | Introduc | tion                                              | 2      |
| 1.2       | Features | 5                                                 | 2      |
| 1.3       | Packing  | List                                              | 3      |
| 14        | Optional | Accessories                                       | 3      |
| 1.5       | Specific | ations                                            | ر<br>۱ |
| 1.5       | Dreduct  |                                                   | 4      |
| 1.6       | Product  | view – AM5320                                     | 6      |
| 1.7       | Dimensi  | ons – AMS320                                      | 8      |
| Chapter 2 | Haro     | dware Configuration                               | 10     |
| 2.1       | Hardwar  | e Installations                                   | 11     |
|           | 2.1.1    | Memory Installation / Replacement                 | 11     |
|           | 2.1.2    | M.2 Installation / Replacement                    | 12     |
|           | 2.1.3    | SSD Installation                                  | 13     |
|           | 2.1.4    | WiFi / 4G / 5G Antenna Installation               | 14     |
|           | 2.1.5    | Mounting Installation                             | 15     |
| 2.2       | Jumper   | Setting                                           | 16     |
| 2.3       | Jumper   | & Connector Locations on Motherboard              | 17     |
| 2.4       | Jumpers  | Quick Reference                                   | 18     |
|           | 2.4.1    | Clear RTC (JP1)                                   | 18     |
|           | 2.4.2    | Clear ME (JP2)                                    | 19     |
|           | 2.4.3    | M.2 B-Key Support Type (JP4)                      | 20     |
|           | 2.4.4    | AT/ATX Mode Setting (JP5)                         | 21     |
| 2.5       | Connect  | ors Quick Reference                               | 22     |
|           | 2.5.1    | LED1: 4x LED Indicators                           | 23     |
|           | 2.5.2    | CN2: Line Out Jack                                | 23     |
|           | 2.5.3    | CN3: COM1 / COM2 Ports                            | 23     |
|           | 2.5.4    | CN4: USB 2.0 Ports                                | 23     |
|           | 2.5.5    | CN5, CN7: DisplayPort Ports                       | 23     |
|           | 2.5.6    | CN6, CN8: USB 3.1 Ports                           | 23     |
|           | 2.5.7    | CN9, CN10, CN11: I226V GbE Ports                  | 23     |
|           | 2.5.8    | CN12 : Terminal Block Connector for Remote Access | 23     |
|           | 2.5.9    | J14: DC_IN Connector (2-pin terminal block)       | 23     |
|           | 2.5.10   | J1: RTC Battery Connector                         | 24     |
|           | 2.5.11   | J2: SATA Power Connector                          | 24     |
|           | 2.5.12   | J3, J4: SO-DIMM Sockets                           | 24     |
|           | 2.5.13   | J5: SPI Debug Header                              | 25     |

|                                                                                                  | 2.5.14                                                                                                    | J6: SIM Card Slot for 4G/5G                                                                                                    | 25     |
|--------------------------------------------------------------------------------------------------|----------------------------------------------------------------------------------------------------|----------------------------------------------------------------------------------------------------|--------|
|                                                                                                  | 2.5.15                                                                                                    | J7: M.2 E-Key Socket                                                                                                    | 25     |
|                                                                                                  | 2.5.16                                                                                                    | J9: M.2 B-Key Socket                                                                                                    | 26     |
|                                                                                                  | 2.5.17                                                                                                    | J10: ESPI Debug Header                                                                                                    | 26     |
|                                                                                                  | 2.5.18                                                                                                    | J11: Reset Header                                                                                                    | 26     |
|                                                                                                  | 2.5.19                                                                                                    | J12: Digital IO Connector                                                                                                    | 27     |
|                                                                                                  | 2.5.20                                                                                                    | J13 : AT On/Off Switch                                                                                                    | 27     |
| Chapter 3                                                                                        | Driv                                                                                                    | ver Installation                                                                                                    | 28     |
| 3.1                                                                                              | Introduc                                                                                                    | tion                                                                                                    | 29     |
| 3.2                                                                                              | Intel <sup>®</sup> Ch                                                                                        | hipset Software Installation Utility                                                                                                    | 29     |
| 3.3                                                                                              | Graphics                                                                                                    | s Driver Installation                                                                                                    | 31     |
| 3.4                                                                                              | HD Audi                                                                                                    | io Driver Installation                                                                                                    | 32     |
| 3.5                                                                                              | LAN Driv                                                                                                    | ver Installation                                                                                                    | 33     |
| 3.6                                                                                              | Intel <sup>®</sup> Ma                                                                                        | anagement Engine Driver Installation                                                                                                    | 34     |
| 07                                                                                               | lintal® Th                                                                                                   | nunderhalt Drivers Installation                                                                                                    | 25     |
| 3.7                                                                                              |                                                                                                    |                                                                                                    |        |
| 3.7<br>Chapter 4                                                                                 | BIO                                                                                                    | S Setup                                                                                                    |        |
| 3.7<br>Chapter 4<br>4.1                                                                          | BIO<br>Introduc                                                                                              | S Setup                                                                                                    | 33<br> |
| 3.7<br>Chapter 4<br>4.1<br>4.2                                                                   | BIO<br>BIOS Se                                                                                               | S Setup                                                                                                    |        |
| 3.7<br>Chapter 4<br>4.1<br>4.2<br>4.3                                                            | BIO<br>Introduc<br>BIOS Se<br>Main Se                                                                        | S Setup<br>tion                                                                                                    |        |
| 3.7<br>Chapter 4<br>4.1<br>4.2<br>4.3<br>4.4                                                     | Introduc<br>BIOS Se<br>Main Se<br>Advance                                                                    | S Setup<br>tion<br>etup<br>etup<br>ettings                                                                                                    |        |
| 3.7<br>Chapter 4<br>4.1<br>4.2<br>4.3<br>4.4<br>4.5                                              | BIOS Se<br>Main Se<br>Advance<br>Chipset                                                                     | S Setup<br>tion<br>etup<br>ettings<br>ed Settings<br>Settings                                                                                    |        |
| 3.7<br>Chapter 4<br>4.1<br>4.2<br>4.3<br>4.4<br>4.5<br>4.6                                       | BIOS Se<br>Main Se<br>Advance<br>Security                                                                    | S Setup<br>etion<br>etup<br>ettings<br>ed Settings<br>Settings                                                                                   |        |
| 3.7<br>Chapter 4<br>4.1<br>4.2<br>4.3<br>4.4<br>4.5<br>4.6<br>4.7                                | BIOS Se<br>Main Se<br>Advance<br>Chipset<br>Security<br>Boot Se                                              | S Setup<br>tion                                                                                                    |        |
| 3.7<br>Chapter 4<br>4.1<br>4.2<br>4.3<br>4.4<br>4.5<br>4.6<br>4.7<br>4.8                         | BIOS See<br>Main See<br>Advance<br>Chipset<br>Security<br>Boot See<br>Save & I                               | S Setup<br>tion<br>etup<br>ettings<br>ed Settings<br>Settings<br>Settings<br>Settings<br>Exit Settings.                                          |        |
| 3.7<br>Chapter 4<br>4.1<br>4.2<br>4.3<br>4.4<br>4.5<br>4.6<br>4.7<br>4.8<br>Appendix             | BIOS Se<br>Main Se<br>Advance<br>Chipset<br>Security<br>Boot Se<br>Save & I                                  | S Setup<br>tion                                                                                                    |        |
| 3.7<br>Chapter 4<br>4.1<br>4.2<br>4.3<br>4.4<br>4.5<br>4.6<br>4.7<br>4.8<br>Appendix<br>A.       | BIOS Se<br>Main Se<br>Advance<br>Chipset<br>Security<br>Boot Se<br>Save & I                                  | S Setup<br>tion<br>etup<br>etup<br>ettings<br>Settings<br>Settings<br>Settings<br>tings<br>tings<br>tings<br>Address Map                         |        |
| 3.7<br>Chapter 4<br>4.1<br>4.2<br>4.3<br>4.4<br>4.5<br>4.6<br>4.7<br>4.8<br>Appendix<br>A.<br>B. | BIOS<br>BIOS Se<br>Main Se<br>Advance<br>Chipset<br>Security<br>Boot Se<br>Save & I<br>I/O Port<br>Interrupt | S Setup<br>tion<br>etup<br>etup<br>ettings<br>Settings<br>Settings<br>Settings<br>tings<br>Exit Settings<br>Address Map<br>t Request Lines (IRQ) |        |

This page is intentionally left blank.

## **Chapter 1 General Information**

The information provided in this chapter includes:

- Features
- Packing List
- Optional Accessories
- Specifications
- Product View
- Dimensions

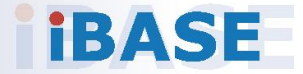

### 1.1 Introduction

Designed for machine automation, industrial applications, and harsh environments, the fanless AMS320 embedded computer delivers high performance with low power consumption and operates within a temperature range from -10°C to 60°C with airflow. Engineered with a passive finned heat sink for efficient heat transfer, the AMS320 incorporates the MBE320 motherboard, powered by 11th Gen Intel® Core<sup>™</sup> i7/i5/i3 processors. It supports dual DDR4 SO-DIMM up to 64GB and features front removable drive bays for easy HDD/SSD replacement. The system includes six antenna ports and ensures robust connectivity through M.2 2230 E-Key and 3052 B-Key slots, supporting WLAN, 4G, and 5G modules.

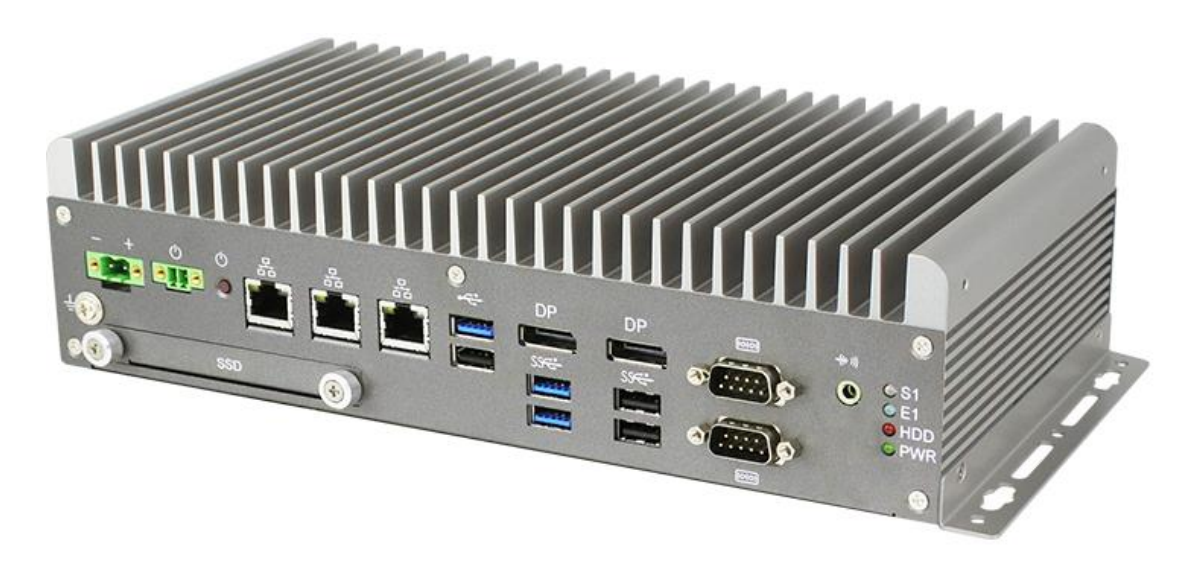

AMS320

#### 1.2 Features

- Compact fanless system with for IBASE MBE320 board
- 11th Gen Intel® Core™ i7/i5/i3 Processors
- Front removable drive bay for HDD/SSD
- Over/Under/Reverse voltage protection
- Supports DIN-rail mount & wall mount
- SoftWare TPM 2.0

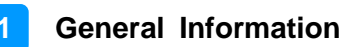

### 1.3 Packing List

Your product package should include the items listed below. If any of the items below is missing, contact the distributor or the dealer from whom you purchased the product.

#### <u>AMS320</u>

| • | AMS320                                         | x 1 |
|---|------------------------------------------------|-----|
| • | Terminal Block for DC-In Power Adapter (3-pin) | x 1 |
| • | Terminal Block for Remote Power Button (2-pin) | x 1 |
| • | Wall Mount Kit                                 | x 1 |
| • | Round Head Screw (for Wall Mount Kit)          | x 4 |
|   |                                                |     |

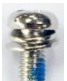

### **1.4 Optional Accessories**

- WiFi / Bluetooth antenna kit
- LTE / 5G antenna kit
- GPS antenna kit
- 24V/180W power adaptor

### 1.5 Specifications

Models

#### AMS320-i7M

Fanless System with MBE320-i7 and Intel® Core™ i7 1185G7E Processor AMS320-i5M

Fanless System with MBE320-i5 and Intel® Core  $^{\rm m}$  i5 1145G7E Processor AMS320-i3M

Fanless System with MBE320-i3, w/ Intel® Core™ i3 1115G4E Processor

| System                     |                                                                                                    |  |
|----------------------------|----------------------------------------------------------------------------------------------------|--|
| Motherboard                | MBE320                                                                                                    |  |
| Operating<br>System        | <ul><li>Windows10 (64-bit)</li><li>Linux Ubuntu</li></ul>                                                                                                    |  |
| CPU                        | 11th Gen Intel® Core™ i7/i5/i3 Mobile Processors                                                                                                    |  |
| CPU Speed                  | Up to 4.4GHz                                                                                                    |  |
| Memory                     | 2x DDR4 SO-DIMM, Max. 64GB                                                                                                    |  |
| Rear Panel<br>External I/O | <ul> <li>Panel<br/>rnal I/O</li> <li>1x 2-pin DC-in terminal block for 24V (±10%)</li> <li>1x 2-pin terminal block for remote power button</li> <li>1x Power Button</li> <li>3x RJ45 2.5G Ethernet port</li> <li>2x DisplayPort connectors</li> <li>3x USB 3.1 ports</li> <li>3x USB 2.0 ports</li> <li>1x RS232/422/485 port for COM#1</li> <li>1x RS232 port for COM#2</li> <li>1x Audio jack for Line-out</li> <li>1x Red LED for HDD/SSD, 1x Green LED for Power,<br/>1x Blue LED &amp; 1x White LED programmable</li> </ul> |  |
| Expansion<br>Slots         | 1x M.2 2230 E-Key (USB 2.0 & PCI-E)<br>1x M.2 3052 B-Key (USB 3.0 & PCI-E)                                                                                                    |  |
| Storage                    | 1x 2.5" HDD/SSD (external-accessible)                                                                                                    |  |
| Construction               | Aluminum & steel Chassis                                                                                                    |  |
| Color                      | Color Silver & Gray                                                                                                    |  |
| Mounting                   | <ul><li>Desktop or wall mounting (wall mount kit included)</li><li>Side mounting DIN-rail mounting (optional)</li></ul>                                                                                                    |  |

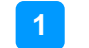

| Dimensions               | 275mm (W) x 140mm (D) x 70mm (H)<br>10.83" (W) x 5.51" (D) x 2.76" (H)                                     |  |
|--------------------------|----------------------------------------------------------------------------------------------------|--|
| Weight                   | 2.75kg                                                                                                    |  |
| Operating<br>Temperature | ·10°C to 60°C (14°F~140°F) *with air flow<br>·10°C to 50°C (14°F to 122°F) without air flow                |  |
| Storage<br>Temperature   | -20°C to 80°C (-4°F to 176°F)                                                                              |  |
| Relative<br>Humidity     | 5~90% @ 45°C, (non-condensing)                                                                             |  |
| Vibration                | Non-Operating: 1.0 grms / 5~500Hz / random operation<br>Operatiing: 0.25 grms / 5~500Hz / random operation |  |
| Shock                    | Operating: 20 g / 11 ms<br>Non-operating: 40 g / 11 ms                                                     |  |
| Certification            | on CE / LVD / FCC Class-B                                                                                  |  |

All specifications are subject to change without prior notice.

#### 1.6 Product View – AMS320

#### **Front View**

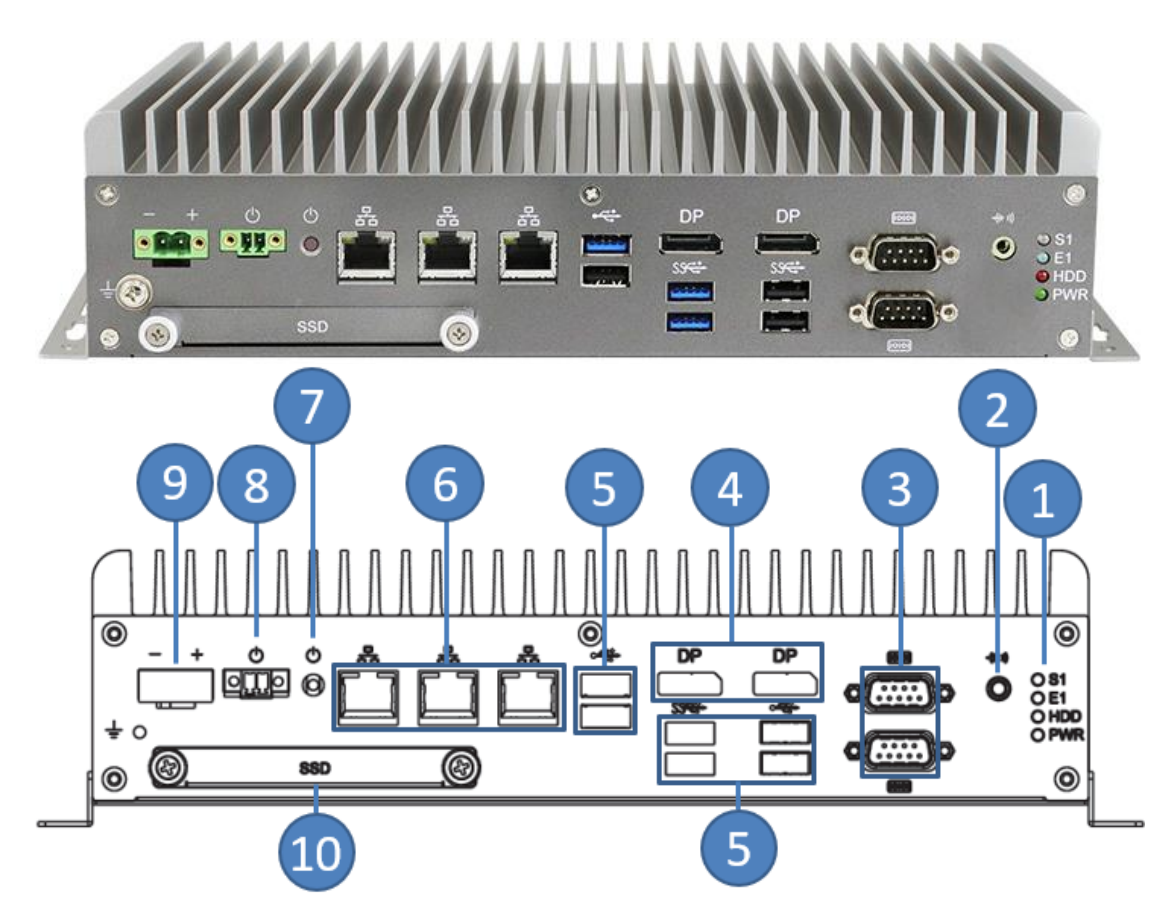

| No. | Name                                                                | No. | Name                                   |
|-----|---------------------------------------------------------------------|-----|----------------------------------------|
| 1   | LED Indicator<br>(from top to bottom: S1*, E1*,<br>SSD, HDD, Power) | 6   | 3x 2.5GbE Ports                        |
| 2   | Audio Jack for Line-Out                                             | 7   | Power Button                           |
| 3   | 2x COM Ports                                                        | 8   | Terminal block for remote power button |
| 4   | DP Ports                                                            | 9   | DC-in terminel block for 24V (±10%)    |
| 5   | 3x USB 3.1 & 3x USB 2.0                                             | 10  | SSD                                    |

\* The LED indicators S1 (for status) and E1 (for errors) are configurable by users.

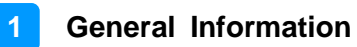

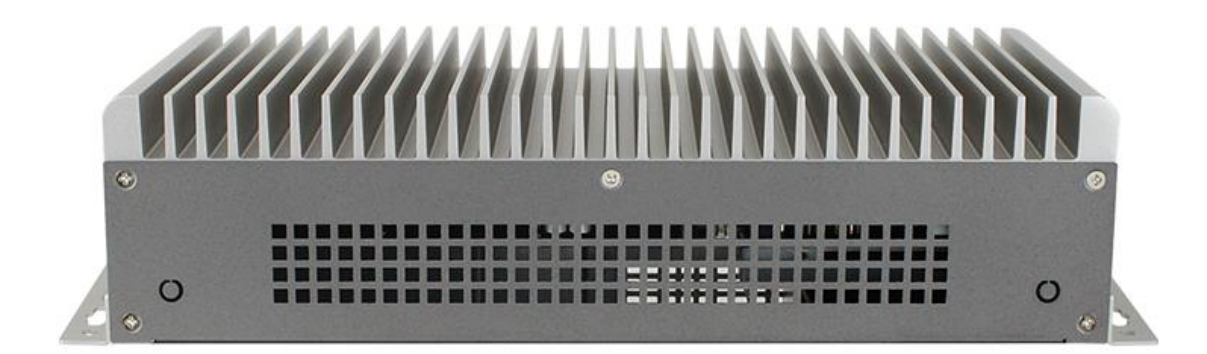

### 1.7 Dimensions – AMS320

Unit: mm

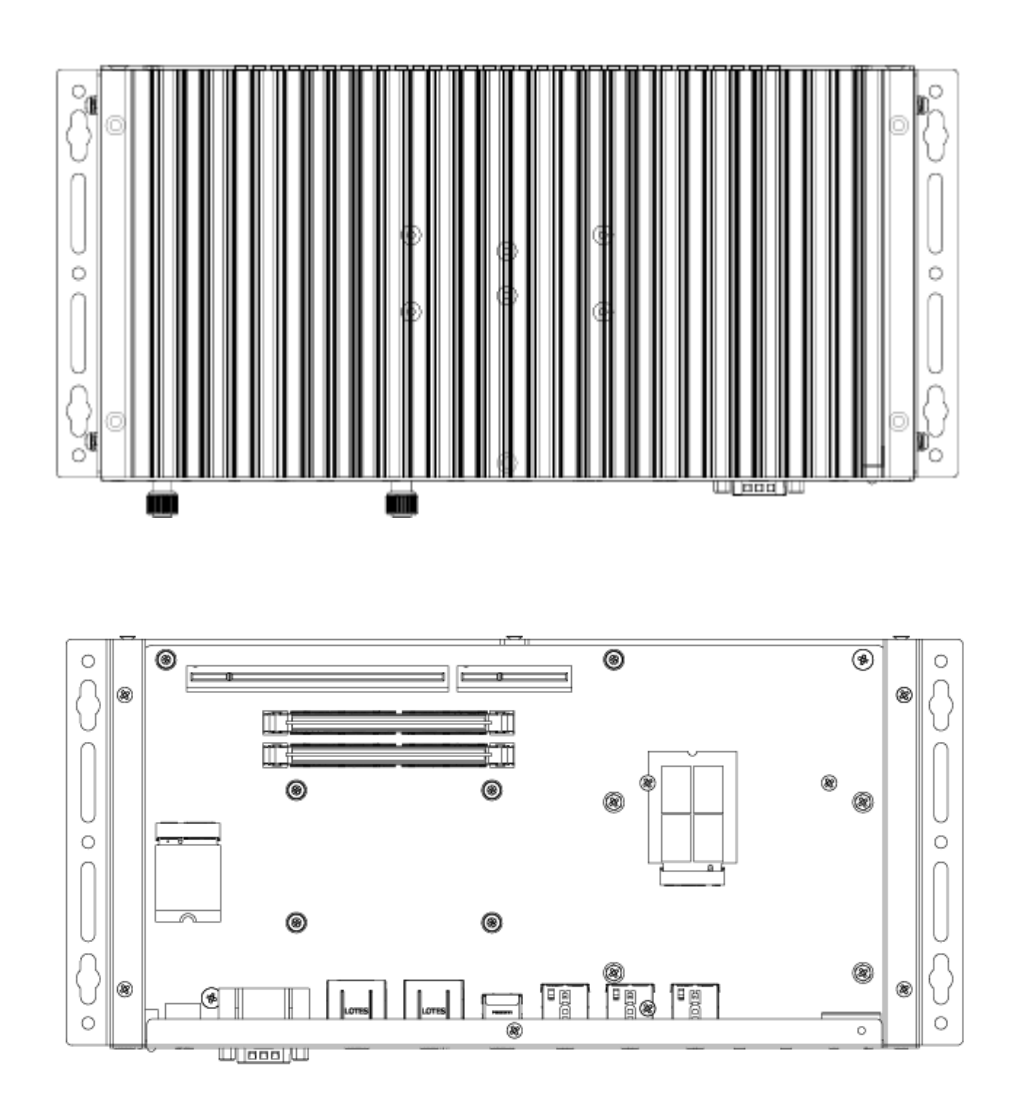

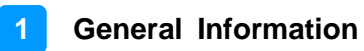

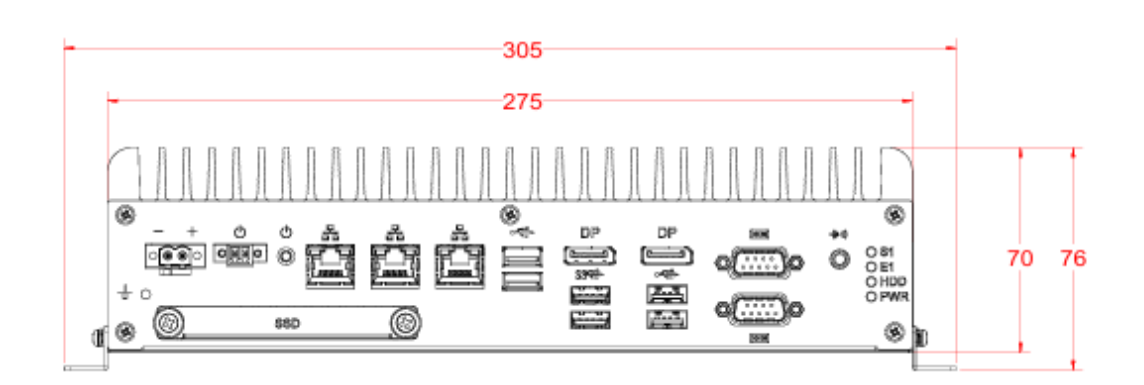

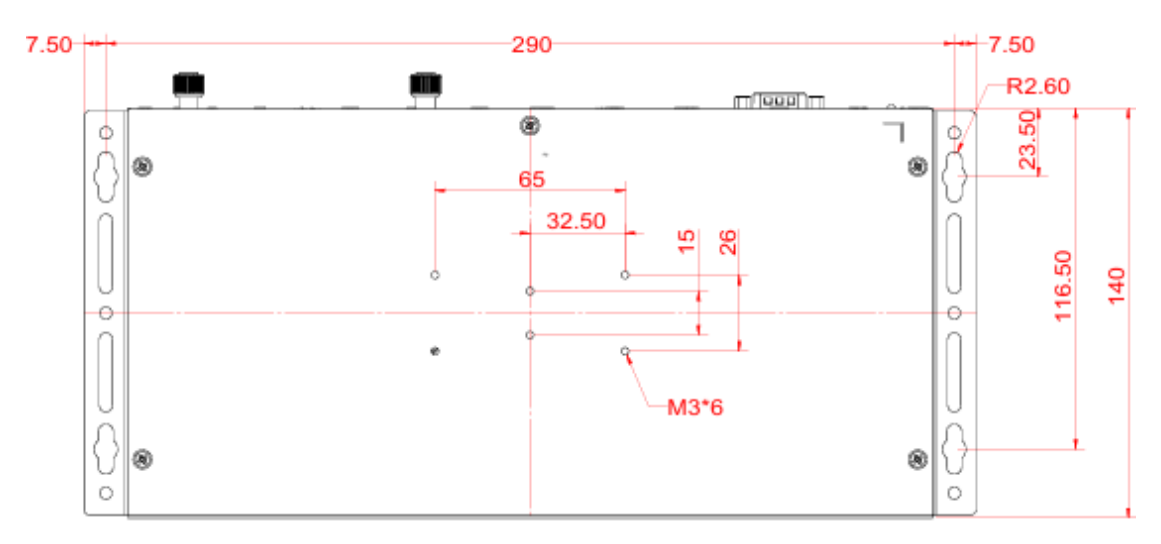

Unit: mm

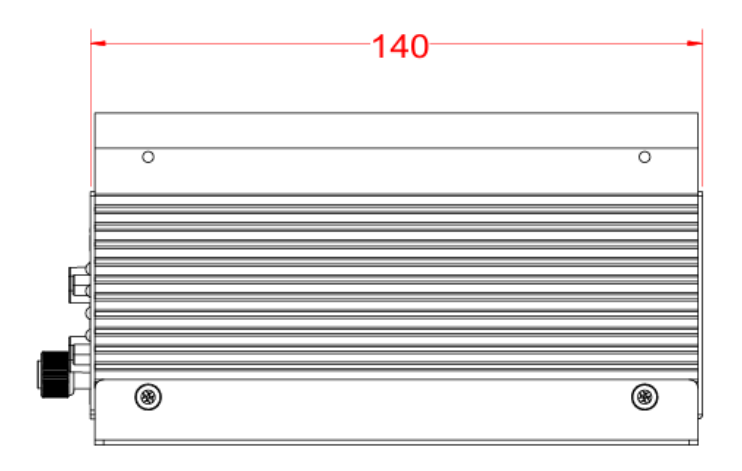

## Chapter 2 Hardware Configuration

The information provided in this chapter includes:

- Essential installations before you begin
- Information and locations of connectors

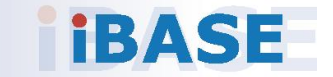

#### 2.1 Hardware Installations

Remove and replace the bottom cover for the installation / replacement of memory module and M.2 socket devices. Release the 6 screws shown below.

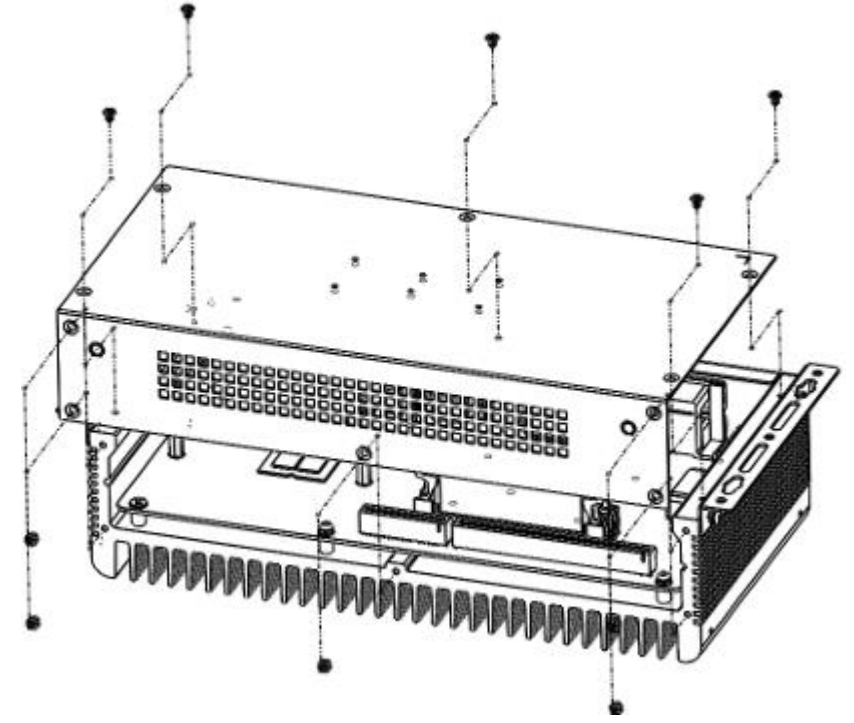

#### 2.1.1 Memory Installation / Replacement

- 1. After removing the bottom cover, locate the memory slots.
- 2. Press the ejector tab of the memory slot outwards with your fingertips.

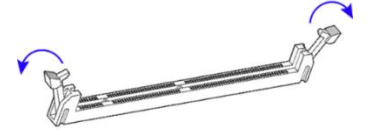

- 3. Hold the memory module and align the key of the module with that on the memory slot.
- 4. Gently push the module in an upright position until the ejector tabs of the memory slot close to hold the module in place when the module touches the bottom of the slot.

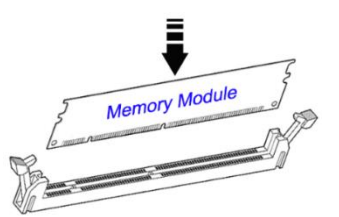

To remove the module, press the ejector tabs outwards with your fingertips to eject the module.

#### 2.1.2 M.2 Installation / Replacement

- 1. After removing the bottom cover, locate the M.2 sockets.
- 2. There are two M.2 sockets available on AMS320 (J17: E-Key and J9: B-Key), as shown in the picture below. Locate the desired socket to be used for installation/replacement of M.2 devices to proceed.

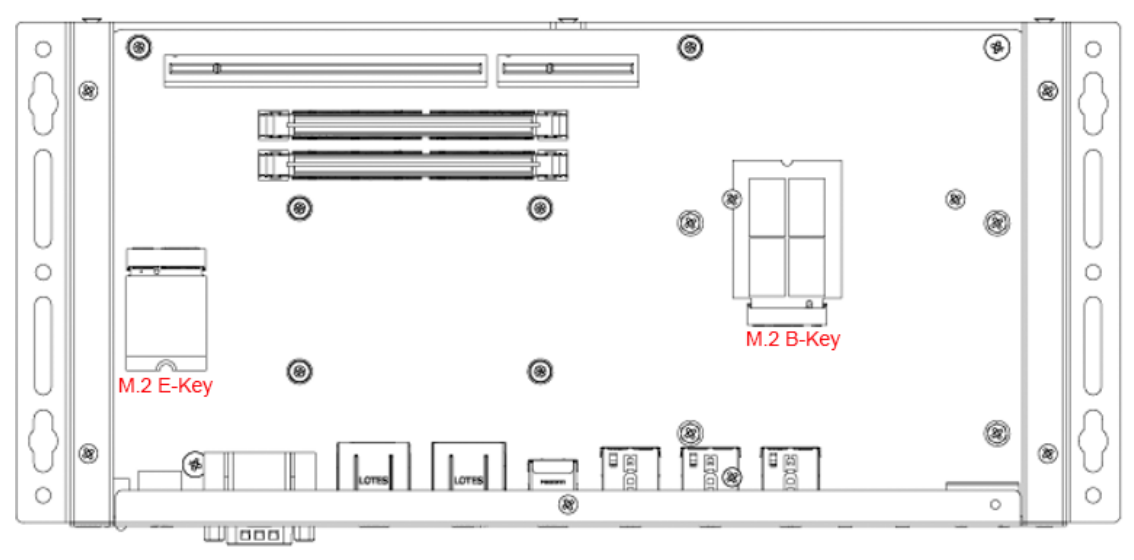

3. To install or replace a card, align the key of the card to the interface, and insert the card slantwise. Push the card down and fix it with a flat head screw.

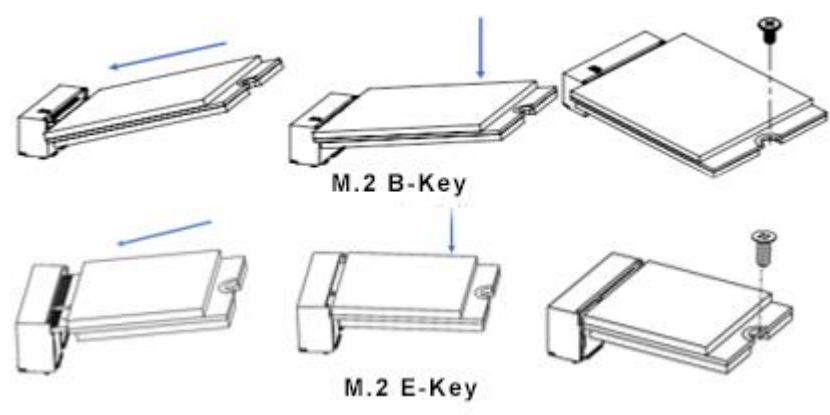

#### 2.1.3 SSD Installation

1. To install or replace the SSD, follow the instructions below.

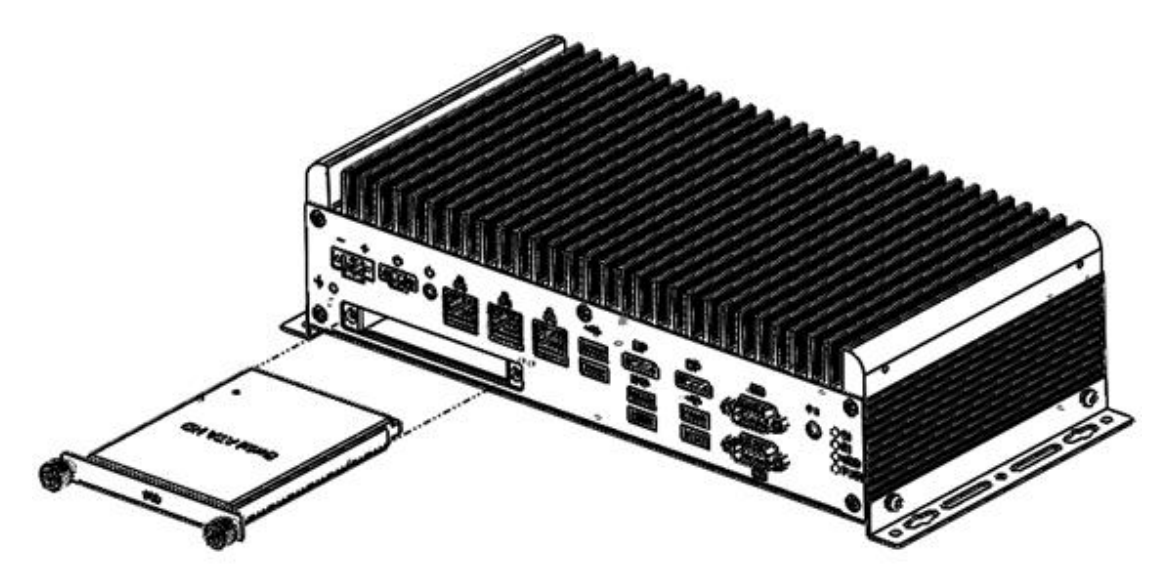

Release 2 screws to pull out the SSD tray.

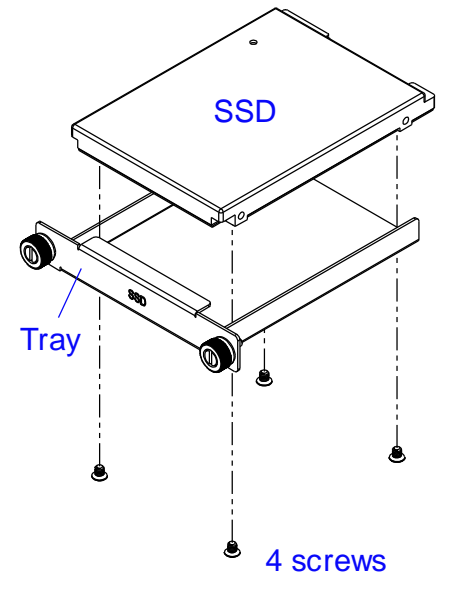

Remove/replace the four screws shown to remove or install the SSD.

#### 2.1.4 WiFi / 4G / 5G Antenna Installation

Thread the WiFi / 4G / 5G antenna extension cable through an antenna hole of the front I/O cover and fasten the antenna as shown below. Then apply adhesive to the edge of the hex nut behind the front I/O cover to prevent the extension cable from falling if the cable becomes loose.

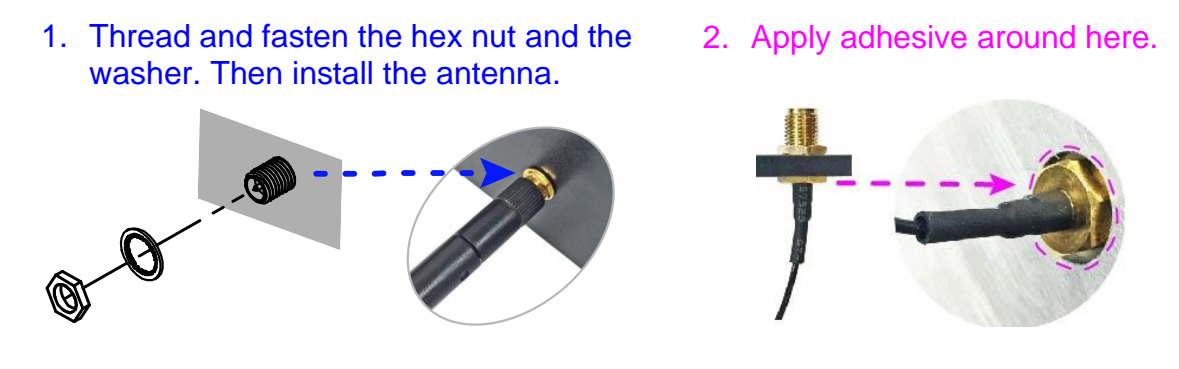

Info: The diameter of the nut is around 6.35 mm (0.25"-36UNC).

#### 2.1.5 Mounting Installation

When mounting the AMS320 to any type of surface, ensure that you have enough room for power and signal cable routing, and have good ventilation. The method of mounting must be able to support weight of the device plus the suspension weight of all the cables to be attached to the system.

The AMS320 system comes with a set of wall mount kit and four round head screws that are to be used in securing the mounting brackets to the main unit, as shown in the picture below.

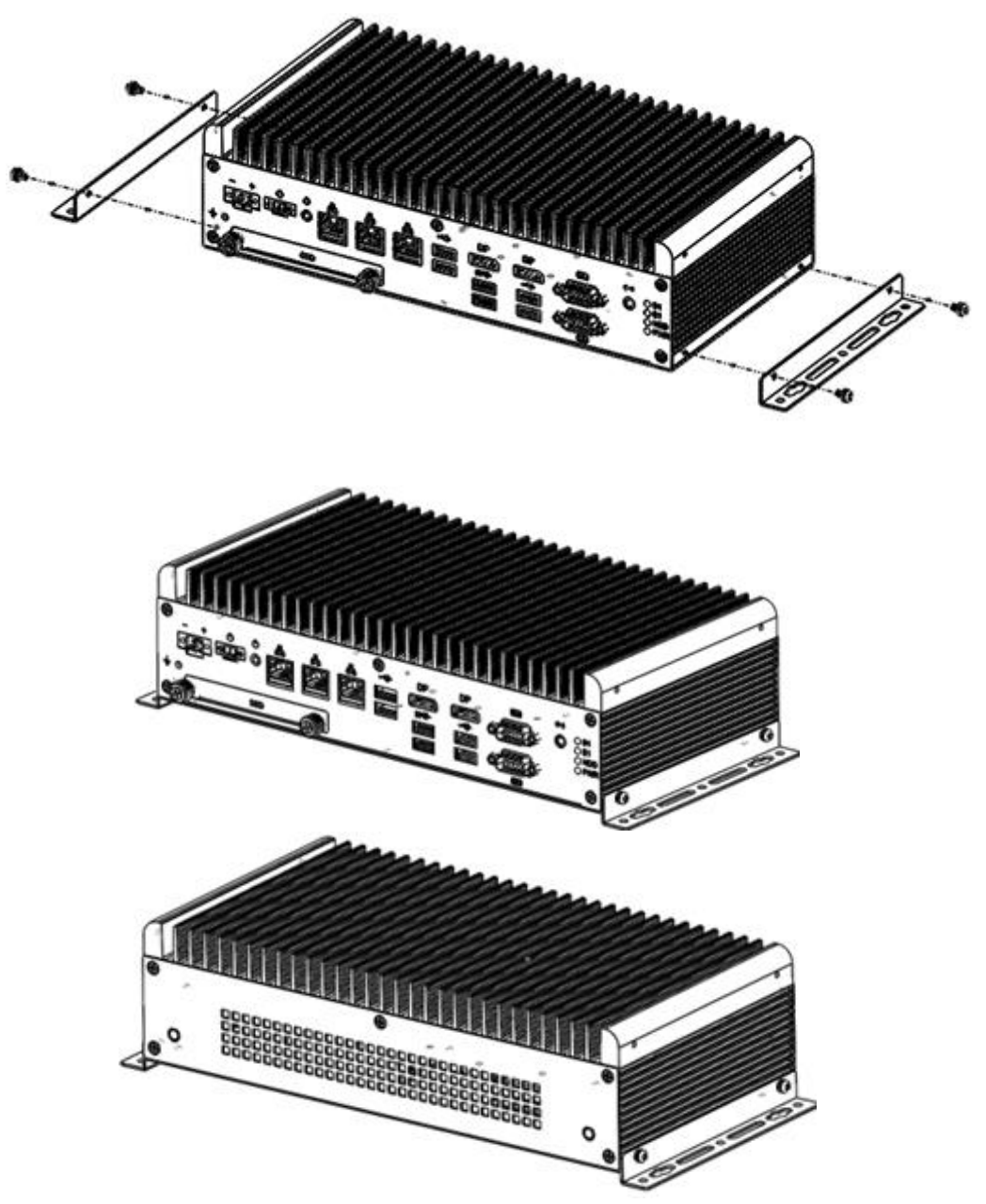

### 2.2 Jumper Setting

Set up and configure your device by using jumpers for various settings and features according to your needs and applications. Contact your supplier if you have doubts about the best configuration for your use.

Jumpers are short-length conductors consisting of several metal pins with a non-conductive base mounted on the circuit board. Jumper caps are used to have the functions and features enabled or disabled. If a jumper has 3 pins, you can connect either PIN1 to PIN2 or PIN2 to PIN3 by shorting.

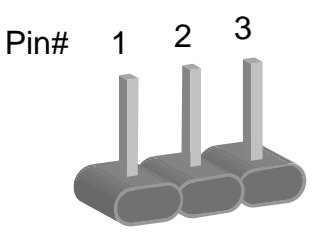

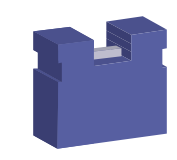

A 3-pin jumper

A jumper cap

| Pin           | Oblique view | Illustration                                   |
|---------------|--------------|------------------------------------------------|
| Open          |              | $\Box \bigcirc \bigcirc \\ 1 \ 2 \ 3 \\ \Box $ |
| 1-2<br>closed |              | □ ○ ○<br>1 2 3                                 |
| 2-3<br>closed |              | □ • •<br>1 2 3                                 |

When two pins of a jumper are encased in a jumper cap, this jumper is **closed**, i.e. turned **On**.

When a jumper cap is removed from two jumper pins, this jumper is **open**, i.e. turned **Off**.

### 2.3 Jumper & Connector Locations on Motherboard

#### Motherboard: MB320

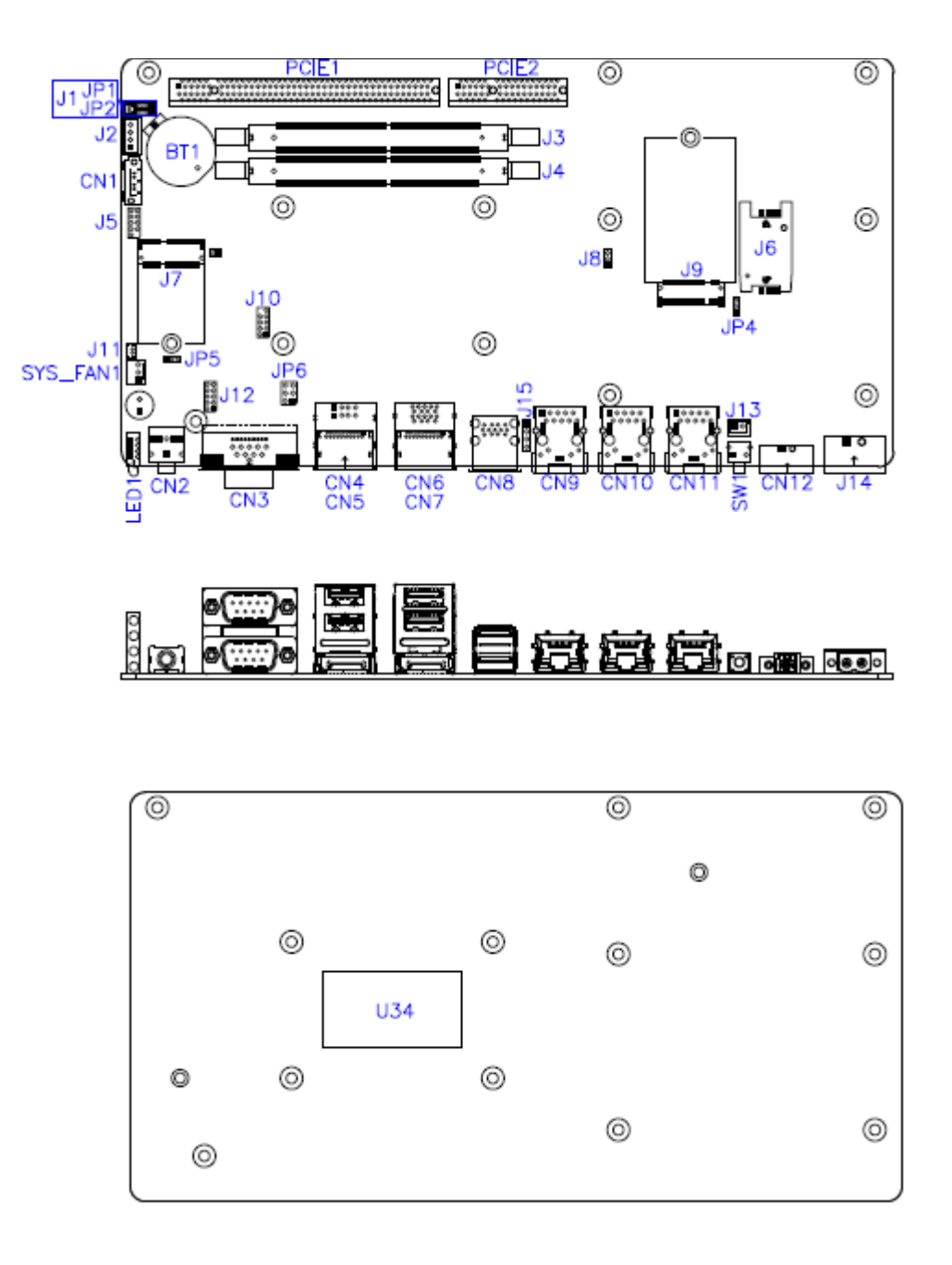

### 2.4 Jumpers Quick Reference

| Function               | Jumper |
|------------------------|--------|
| Clear RTC              | JP1    |
| Clear ME               | JP2    |
| M.2 B-Key Support Type | JP4    |
| AT/ATX Mode Setting    | JP5    |

## 2.4.1 Clear RTC (JP1)

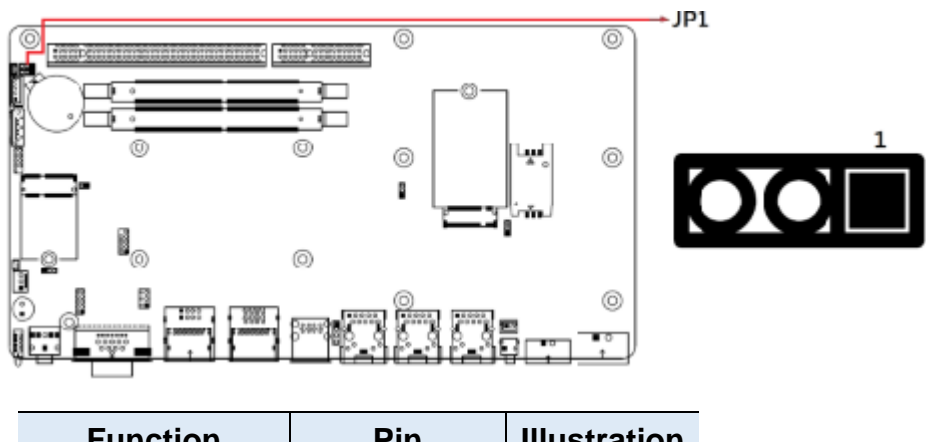

| Function         | Pin        | Illustration      |
|------------------|------------|-------------------|
| Normal (default) | 1-2 Closed | <b>□</b> • ○<br>1 |
| Clear CMOS       | 2-3 Closed | □ • •<br>1        |

### 2.4.2 Clear ME (JP2)

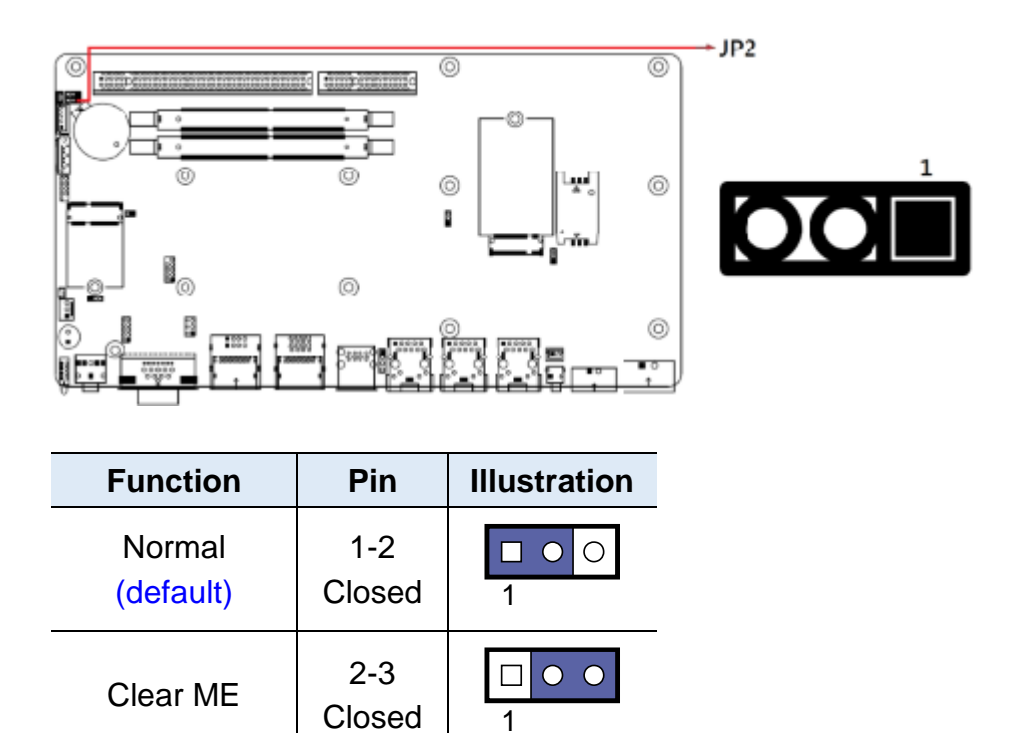

## 2.4.3 M.2 B-Key Support Type (JP4)

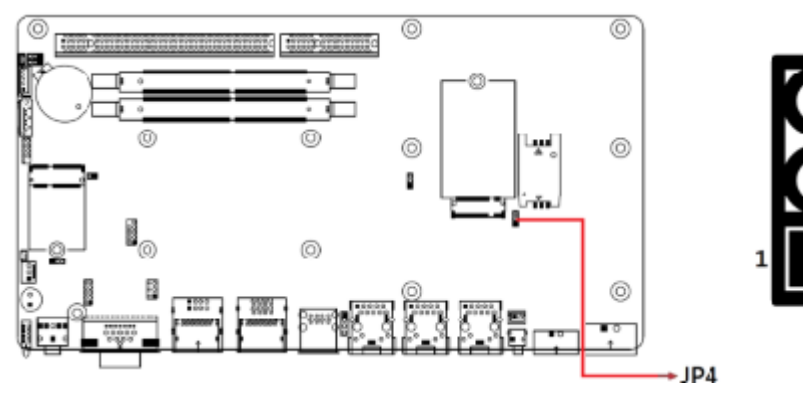

| Function | Pin        | Illustration      |
|----------|------------|-------------------|
| USB      | 1-2 Closed | <b>□</b> • ○<br>1 |
| PCle     | 2-3 Closed | □ • •<br>1        |

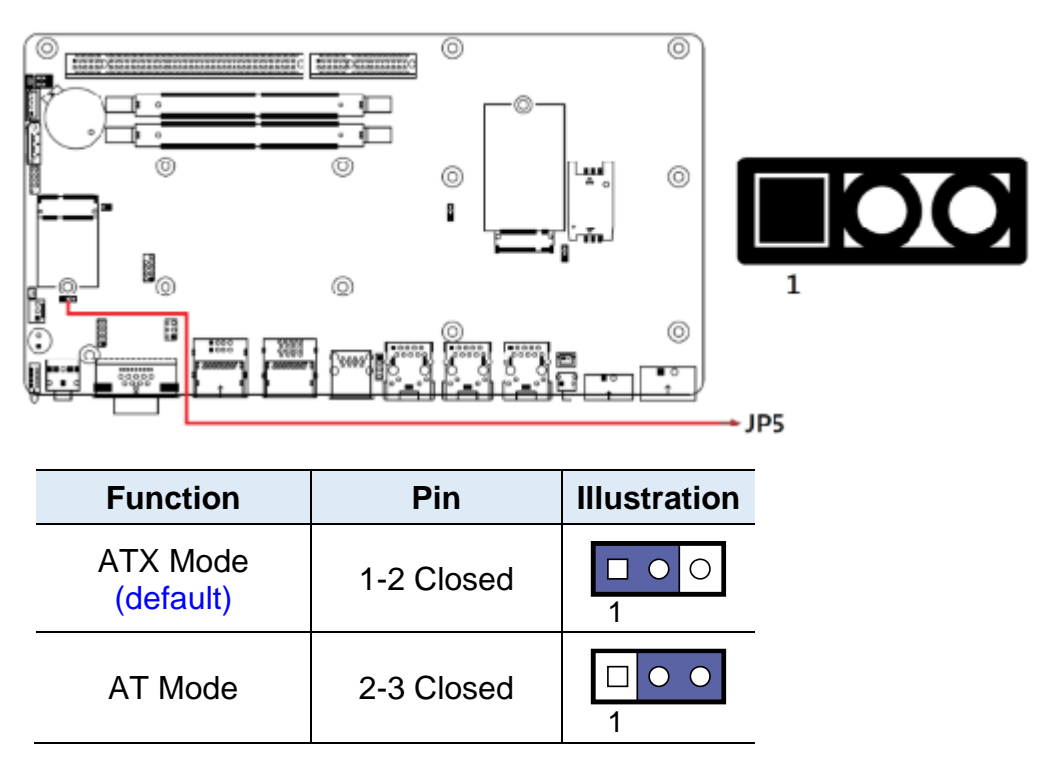

#### 2.4.4 AT/ATX Mode Setting (JP5)

### 2.5 Connectors Quick Reference

| Function                         | Connector       |
|----------------------------------|-----------------|
| SATA Connector                   | CN1             |
| Line Out Jack                    | CN2             |
| COM1 / 2 Ports                   | CN3             |
| USB 2.0 Ports                    | CN4             |
| DisplayPort Ports                | CN5,CN7         |
| USB 3.1 Ports                    | CN6,CN8         |
| I226V GbE Ports                  | CN9, CN10, CN11 |
| Terminal Block for Remote Access | CN12            |
| Power Button                     | SW1             |
| RTC Battery Connector            | J1              |
| SATA Power Connector             | J2              |
| SO-DIMM Sockets                  | J3, J4          |
| SPI Debug Header                 | J5              |
| SIM Card Slot for 4G/5G          | J6              |
| M.2 E-Key Socket                 | J7              |
| M.2 B-Key Socket                 | J9              |
| ESPI Debug Header                | J10             |
| Reset Header                     | J11             |
| Digital IO Connector             | J12             |
| AT On/Off Switch                 | J13             |
| DC_IN Connector                  | J14             |

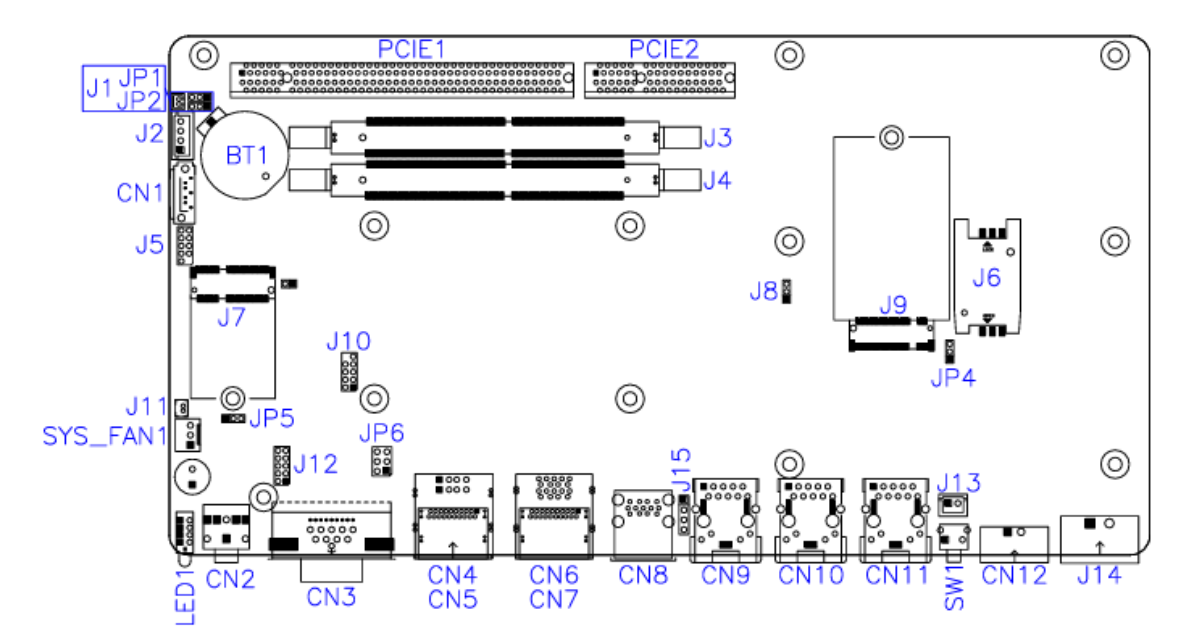

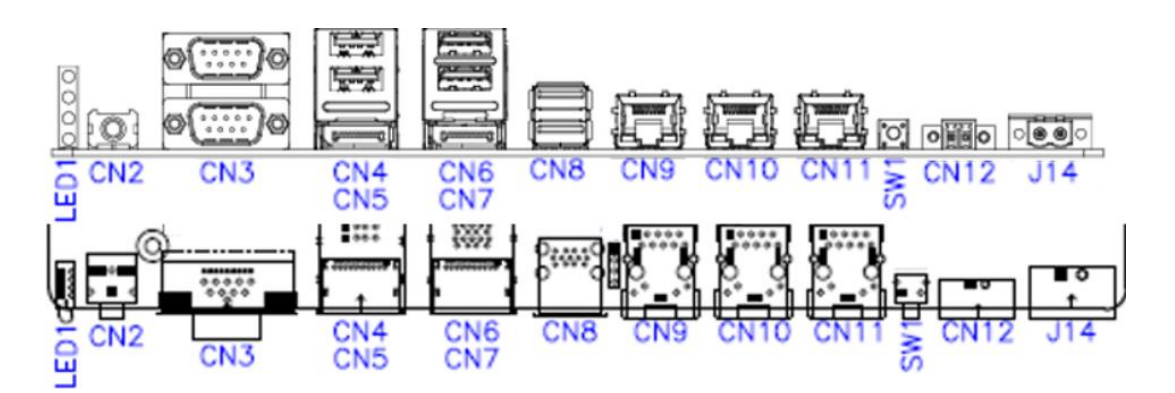

# 2.5.1 LED1: 4x LED Indicators (Power, HDD, RTC battery low, Programmable)

Green (Power LED) Red (HDD LED) Blue(RTC battery low LED) Green/yellow (GPIO LED)

- 2.5.2 CN2: Line Out Jack
- 2.5.3 CN3: COM1 / COM2 Ports
- 2.5.4 CN4: USB 2.0 Ports
- 2.5.5 CN5, CN7: DisplayPort Ports
- 2.5.6 CN6, CN8: USB 3.1 Ports
- 2.5.7 CN9, CN10, CN11: I226V GbE Ports
- 2.5.8 CN12 : Terminal Block Connector for Remote Access
- 2.5.9 J14: DC\_IN Connector (2-pin terminal block)

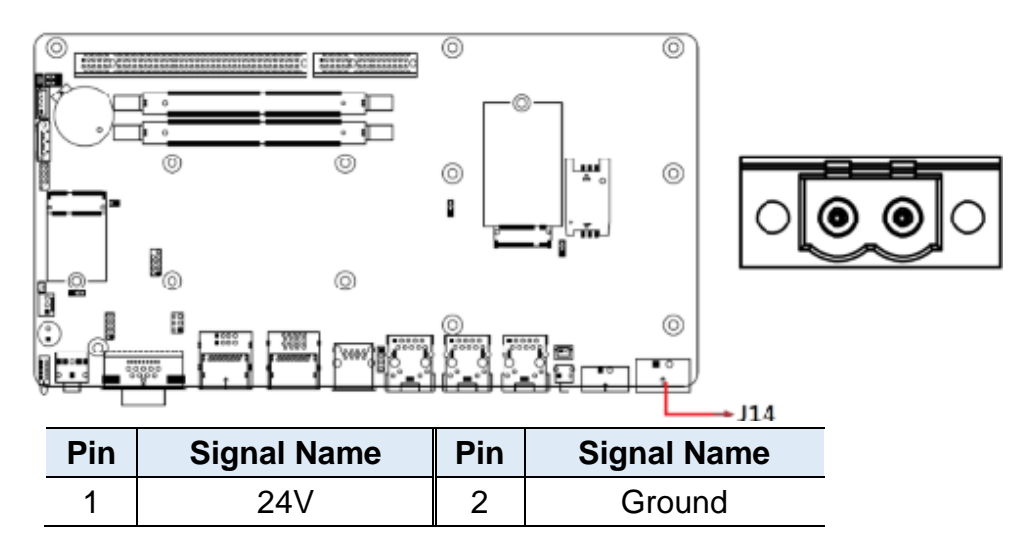

#### 2.5.10 J1: RTC Battery Connector

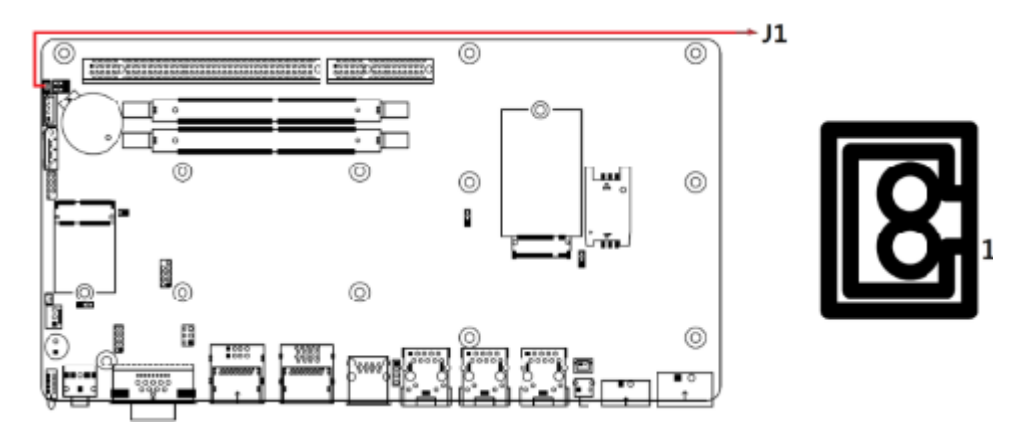

#### 2.5.11 J2: SATA Power Connector

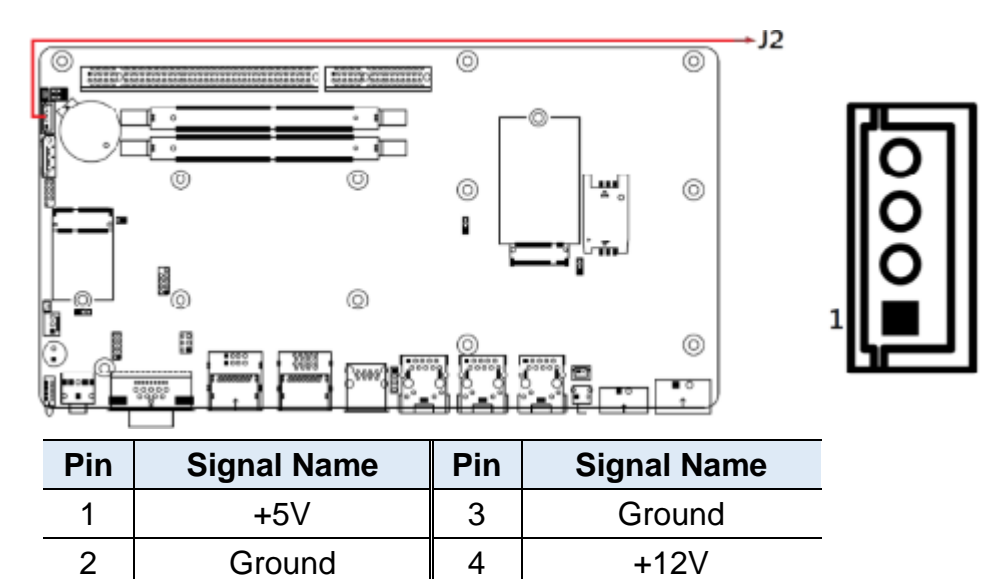

2.5.12 J3, J4: SO-DIMM Sockets

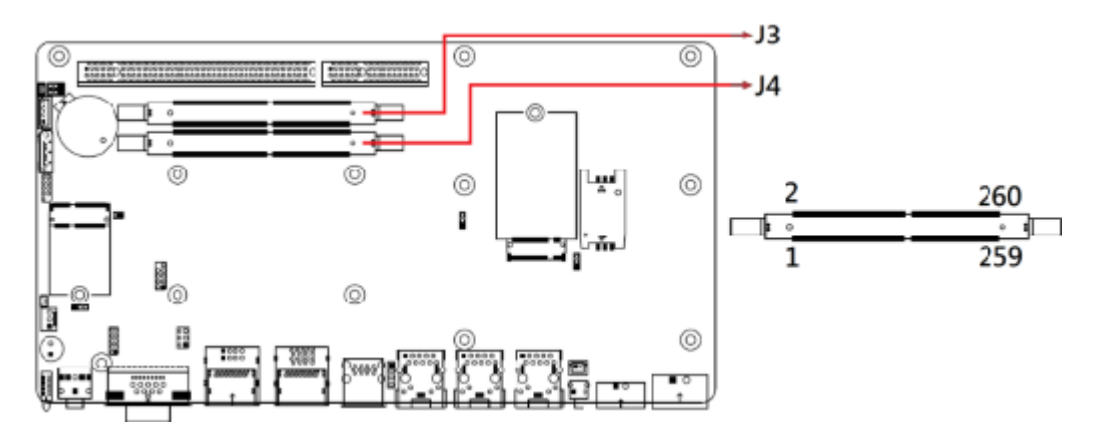

#### 2.5.13 J5: SPI Debug Header

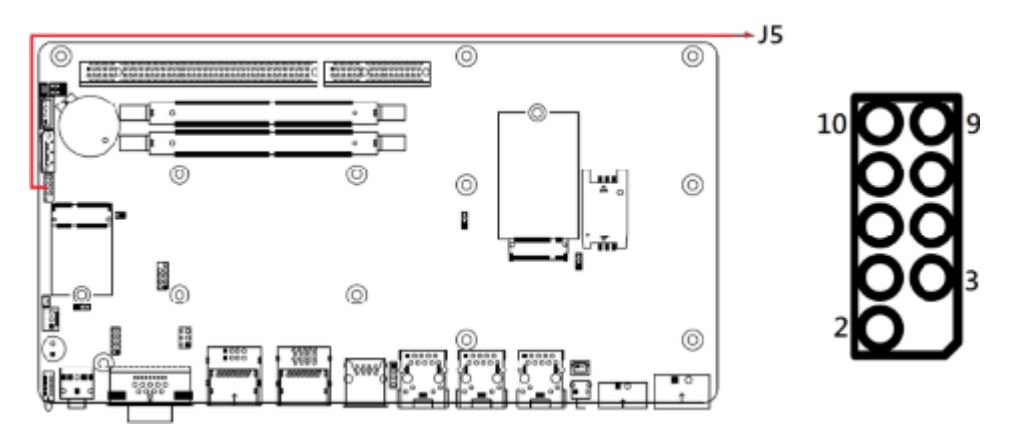

#### 2.5.14 J6: SIM Card Slot for 4G/5G

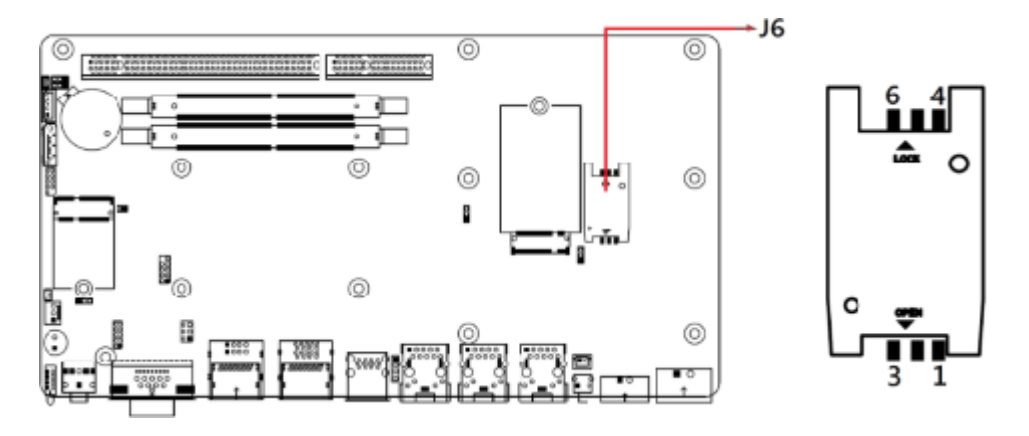

2.5.15 J7: M.2 E-Key Socket

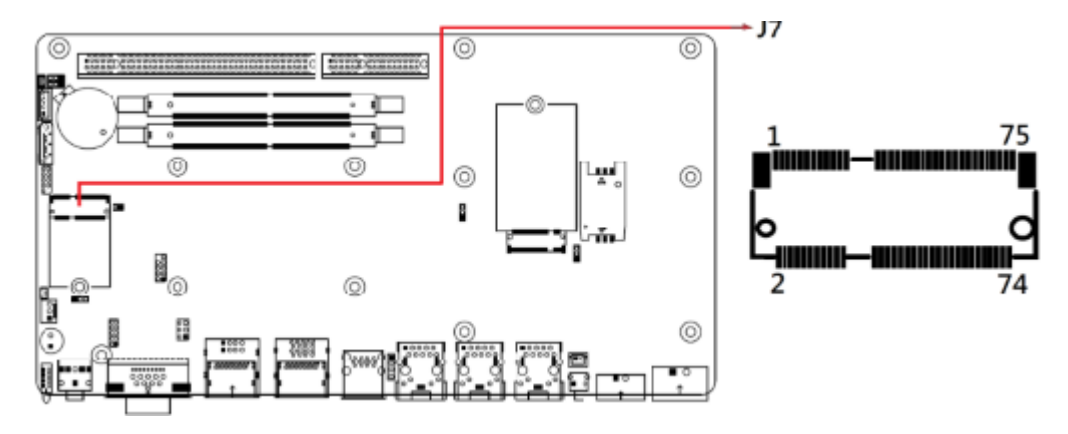

Note: J7 supports USB 2.0 & PCIe (for wifi module)

#### 2.5.16 J9: M.2 B-Key Socket

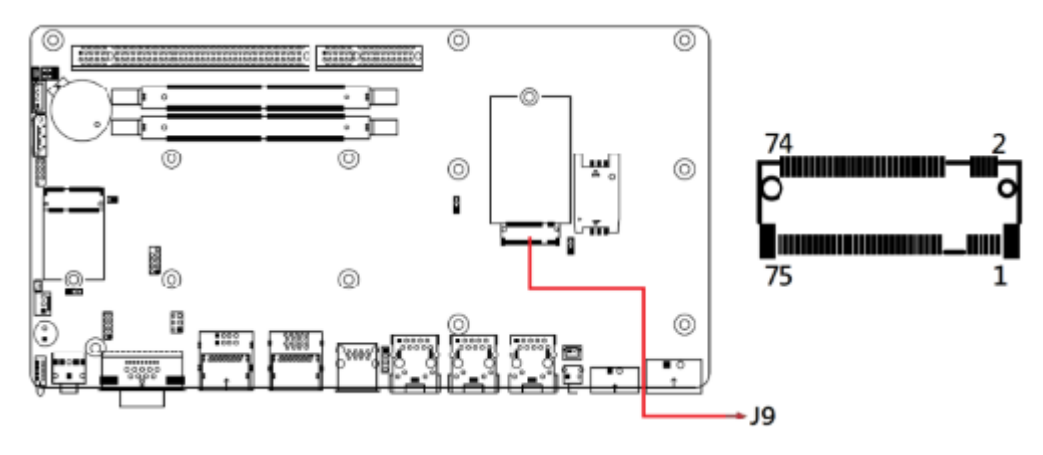

Note: J9 supports USB 2.0 & 3.0 & PCIe (for 4G / 5G module)

#### 2.5.17 J10: ESPI Debug Header

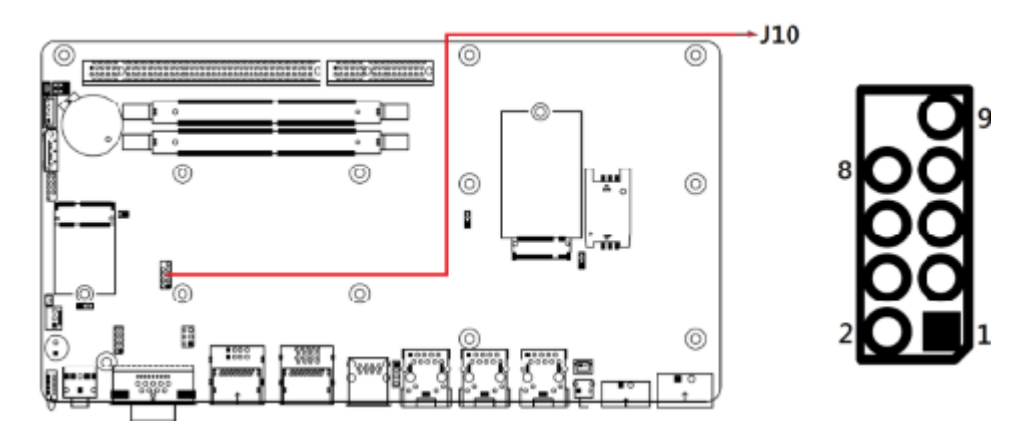

#### 2.5.18 J11: Reset Header

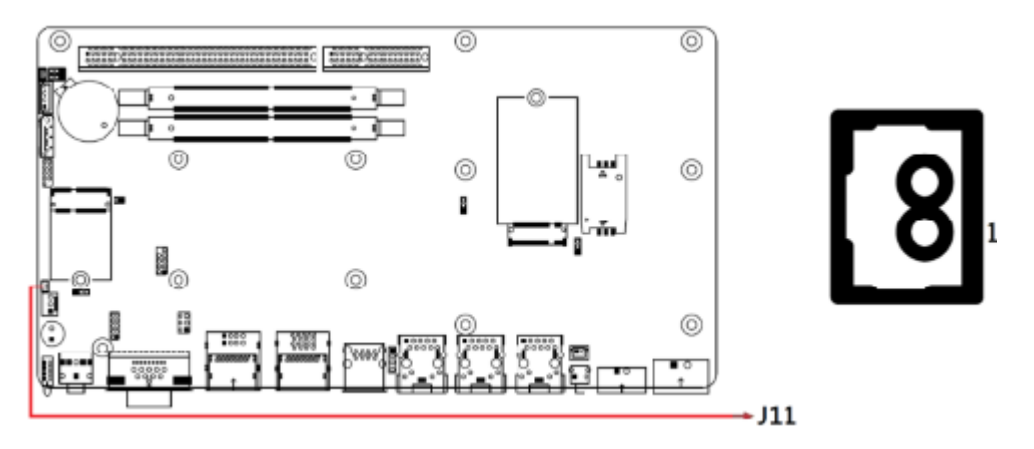

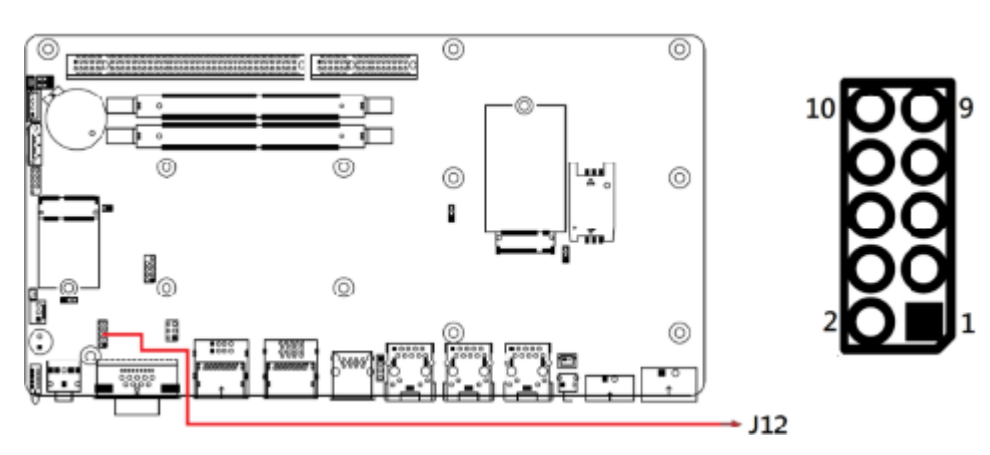

### 2.5.19 J12: Digital IO Connector

### 2.5.20 J13 : AT On/Off Switch

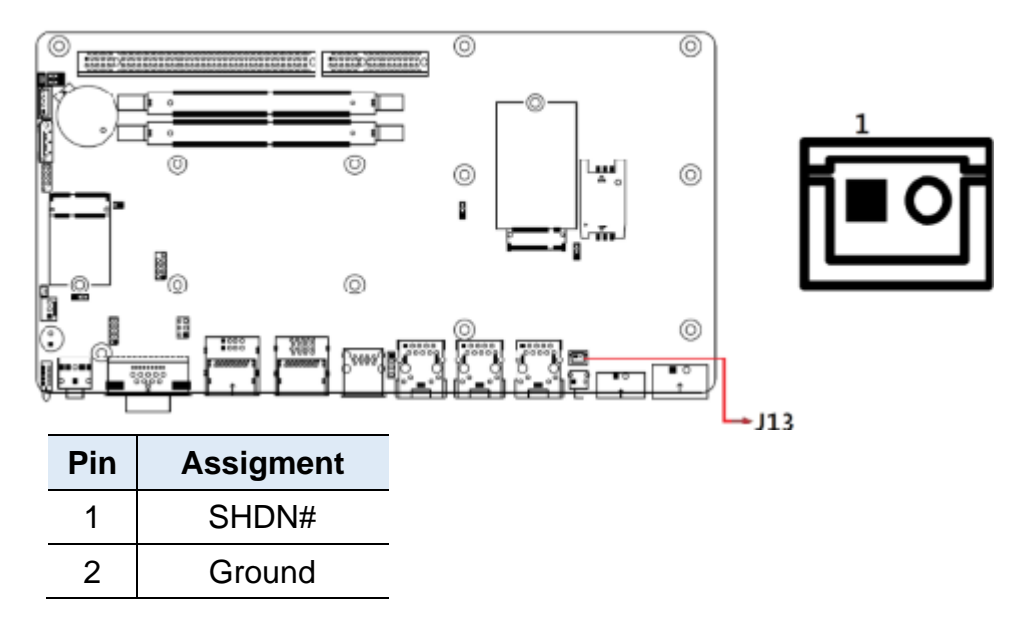

## **Chapter 3 Driver Installation**

The information provided in this chapter includes:

- Intel<sup>®</sup> Chipset Software Installation Utility
- Graphics Driver Installation
- HD Audio Driver Installation
- LAN Driver Installation
- Intel<sup>®</sup> ME Drivers Installation
- Intel<sup>®</sup> Thunderbolt Drivers Installation

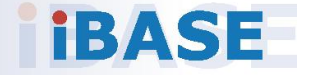

#### 3.1 Introduction

This section describes the installation procedures for software drivers.

#### 3.2 Intel<sup>®</sup> Chipset Software Installation Utility

The Intel<sup>®</sup> Chipset drivers should be installed first before the software drivers to install INF files for Plug & Play function for the chipset components. Follow the instructions below to complete the installation.

 Go to the download page of the product. Copy the compressed drivers file to your computer. Double click the file to decompress it. Run "CDGuide" to go to the main drivers page as shown. Click Intel and then Intel(R) TigerLake-U Chipset Drivers.

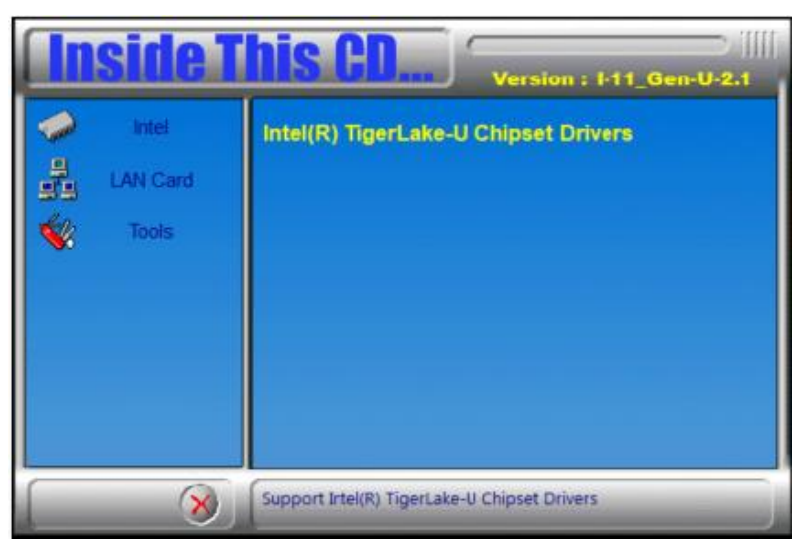

2. Click Intel(R) Chipset Software Installation Utility.

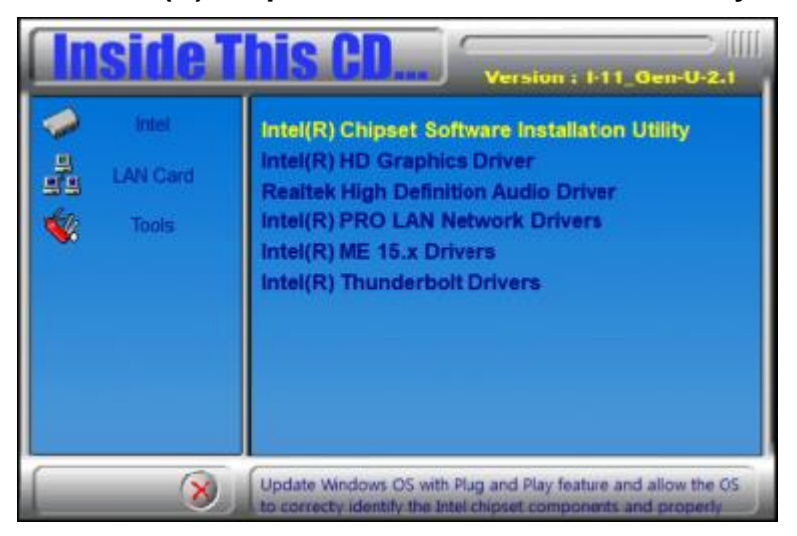

- 3. When the *Welcome* screen to the Intel<sup>®</sup> Chipset Device Software appears, click **Next** to continue.
- 4. Accept the terms in the software license agreement.
- 5. On the Readme File Information screen, click Install.

| Intel(R) Chipset Device Software                                                                                                    |
|----------------------------------------------------------------------------------------------------|
| <pre>* Product: Intel(R) Chipset Device Software * Package version: 10.1.18460.8229 * Installer version: 3.1.7.131 * Date: 07/17/2020 **********************************</pre> |
| NOTE:<br>For the list of supported chipsets, please refer<br>to the Release Notes                                                                                              |
| * CONTENTS OF THIS DOCUMENT<br>This document contains the following sections:                                                                                                  |
| 1. Overview<br>2. System Requirements                                                                                                    |
| Back Install Cancel                                                                                                    |

6. When Intel<sup>®</sup> Chipset Device Software has been completely installed, click **Finish** to complete the setup process.

#### 3.3 Graphics Driver Installation

- 1. Click Intel and then Intel(R) TigerLake-U Chipset Drivers.
- 2. Click Intel(R) HD Graphics Driver.

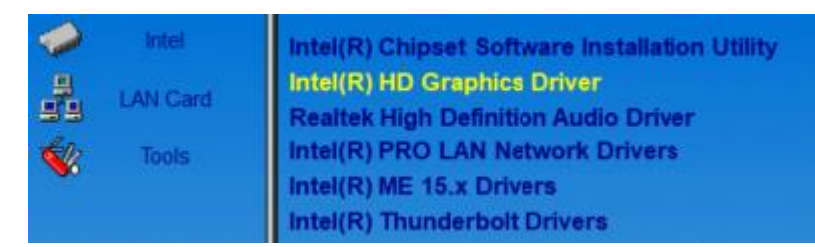

- 3. When the *Welcome* screen appears, click **Next**.
- 4. Accept the terms in the license agreement and click Yes.
- 5. On the *Readme File Information* screen, click **Next**.

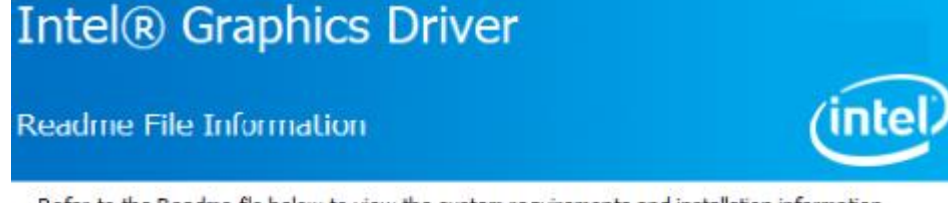

Refer to the Readme file below to view the system requirements and installation information.

| Driver Version: 27.20.100.9219                                                                                                    |        |        | ^      |
|----------------------------------------------------------------------------------------------------|--------|--------|--------|
| Release Version: Production Version                                                                                                    |        |        |        |
| Operating System(s):<br>Microsoft Windows* 10-64 (RS3)<br>Microsoft Windows* 10-64 (RS4)<br>Microsoft Windows* 10-64 (RS5)<br>Microsoft Windows* 10-64 (19H1)<br>Microsoft Windows* 10-64 (19H2)<br>Microsoft Windows* 10-64 (20H1) |        |        | ~      |
|                                                                                                    | < Back | Next > | Cancel |

- 6. In the Setup Progress screen, click Next.
- 7. When Setup is Complete, click **Finish** to restart the computer.

### 3.4 HD Audio Driver Installation

- 1. Click Intel and then Intel(R) TigerLake-U Chipset Drivers.
- 2. Click Realtek High Definition Audio Driver.

|    | Intel    | Intel(R) Chipset Software Installation Utility |
|----|----------|------------------------------------------------|
| 9  | LAN Card | Intel(R) HD Graphics Driver                    |
| 르크 | LAN Card | Realtek High Definition Audio Driver           |
| 1  | Tools    | Intel(R) PRO LAN Network Drivers               |
| 40 |          | Intel(R) ME 15.x Drivers                       |
|    |          | Intel(R) Thunderbolt Drivers                   |

- 3. On the *Welcome* screen of the InstallShield Wizard, click Next.
- 4. When InstallShield Wizard has completed the installation, restart the computer.

| ~             |                                                                                                    |
|---------------|----------------------------------------------------------------------------------------------------|
|               |                                                                                                    |
|               | InstallShield Wizard Complete<br>The InstallShield Wizard has successfully installed Realtek High Definition Audio Driver. Before<br>you can use the program, you must restart your computer.    |
|               | <ul> <li>Yes, I want to restart my computer now.</li> <li>No, I will restart my computer later.</li> <li>Remove any disks from their drives, and then click Finish to complete setup.</li> </ul> |
|               |                                                                                                    |
| InstallShield | < Back Finish Cancel                                                                                                    |

Realtek High Definition Audio Driver Setup (4.27) R2.79

3

#### 3.5 LAN Driver Installation

- 1. Click Intel and then Intel(R) TigerLake-U Chipset Drivers
- 2. Click Intel(R) PRO LAN Network Drivers.

| -     | Intel    | Intel(R) Chipset Software Installation Utility |
|-------|----------|------------------------------------------------|
| 8     | LAN Cord | Intel(R) HD Graphics Driver                    |
| 빌빌    | LAN Gard | Realtek High Definition Audio Driver           |
| de la | Tools    | Intel(R) PRO LAN Network Drivers               |
|       |          | Intel(R) ME 15.x Drivers                       |
|       |          | Intel(R) Thunderbolt Drivers                   |

#### 3. Click Install Drivers and Software.

| Intel® Network Connections | Connections                  | ×                 |
|----------------------------|------------------------------|-------------------|
| Network 0                  | Connections                  |                   |
|                            | Install Drivers and Software |                   |
|                            | View User Guides             |                   |
|                            | View Release Notes           |                   |
| Networking at Intel.com    |                              | Version: 25.2.0.0 |

- 4. On the Welcome screen to the Install Wizard, click Next.
- 5. Accept the terms in the License Agreement and click Next.
- 6. Click **Next** in the Setup Options screen.
- 7. Install Wizard is now ready to install the program, click Install.
- 8. When Install Wizard has completed the installation, click Finish.

### 3.6 Intel<sup>®</sup> Management Engine Driver Installation

1. Click Intel and then Intel(R) TigerLake-U Chipset Drivers.

#### 2. Click Intel(R) ME 15.x Drivers.

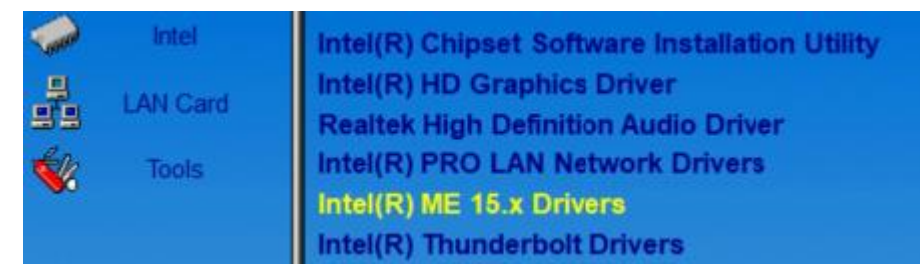

3. When the Welcome screen appears, click Next to continue.

| ntel® Management Engine Components<br>Welcome                                                                                                  | (intel) |
|----------------------------------------------------------------------------------------------------|---------|
| You are about to install the following product:                                                                                                |         |
| Intel® Management Engine Components 2029.15.0.1721                                                                                             |         |
| It is strongly recommended that you exit all programs before continuing.<br>Click Next to continue, or click Cancel to exit the setup program. |         |

- 4. Accept the terms in the license agreement and click **Next** to continue.
- 5. Click **Next** to install to the default folder, or click **Change** to choose another destination folder.
- 6. When the Intel Management Engine Components has been successfully installed, click **Finish**.

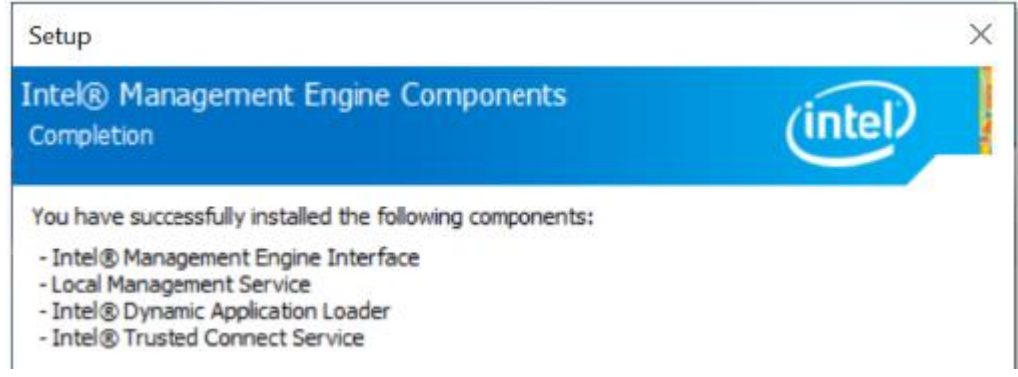

3

### 3.7 Intel<sup>®</sup> Thunderbolt Drivers Installation

- 1. Click Intel and then Intel(R) TigerLake-U Chipset Drivers.
- 2. Click Intel(R) Thunderbolt Drivers.

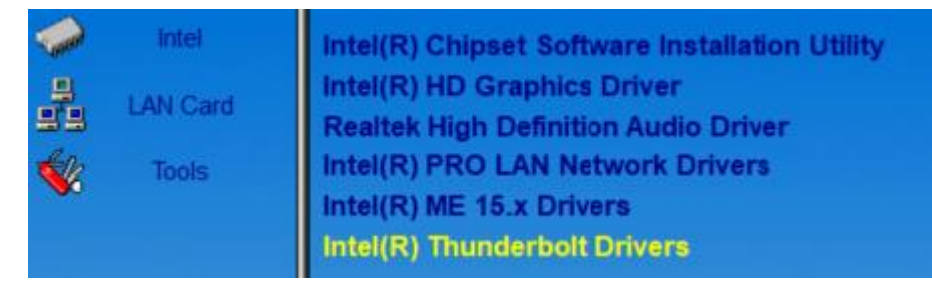

3. Agree to the license terms and conditions. Click Install to continue.

| Thunderbolt <sup>™</sup> Software Setup -                                                                                                    | X                                                                |
|----------------------------------------------------------------------------------------------------|------------------------------------------------------------------|
|                                                                                                    | ^                                                                |
| DO NOT DOWNLOAD, INSTALL, ACCESS, COPY, OR USE ANY PORTION OF THE SO<br>UNTIL YOU HAVE READ AND ACCEPTED THE TERMS AND CONDITIONS (<br>AGREEMENT. BY INSTALLING, COPYING, ACCESSING, OR USING THE SOFTWARE, YO<br>TO BE LEGALLY BOUND BY THE<br>TERMS AND CONDITIONS OF THIS AGREEMENT. If You do not agree to be bound by<br>entity for whose benefit You act has not authorized You to accept, these ter<br>conditions, do not install, access, copy, or use the Software and destroy all co | FTWARE<br>DF THIS<br>U AGREE<br>(, or the<br>rms and<br>opies of |
| I agree to the license terms and co                                                                                                    | Close                                                            |

4. When the installation has been successfully completed, click Restart.

## Chapter 4 BIOS Setup

This chapter describes the different settings available in the AMI BIOS that comes with the board. The topics covered in this chapter are as follows:

- Introduction
- BIOS Setup
- Main Settings
- Advanced Settings
- Chipset Settings
- Security Settings
- Boot Settings
- Save & Exit Settings

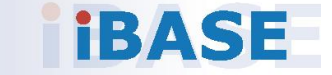

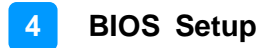

#### 4.1 Introduction

The BIOS (Basic Input/Output System) installed in the ROM of your computer system supports Intel® processors. The BIOS provides critical low-level support for standard devices such as disk drives, serial ports and parallel ports. It also provides password protection as well as special support for detailed fine-tuning of the chipset controlling the entire system.

#### 4.2 BIOS Setup

The BIOS provides a Setup utility program for specifying the system configurations and settings. The BIOS ROM of the system stores the Setup utility. When you turn on the computer, the BIOS is immediately activated. Press the <Del> key immediately allows you to enter the Setup utility. If you are a little bit late pressing the <Del> key, POST (Power On Self Test) will continue with its test routines, thus preventing you from invoking the Setup.

If you still need to enter Setup, restart the system by pressing the "Reset" button or simultaneously pressing the <Ctrl>, <Alt> and <Delete> keys. You can also restart by turning the system Off and back On again.

The following message will appear on the screen:

Press <DEL> to Enter Setup

In general, press the arrow keys to highlight items, <Enter> to select, the <PgUp> and <PgDn> keys to change entries, <F1> for help, and <Esc> to quit.

When you enter the BIOS Setup utility, the *Main Menu* screen will appear on the screen. The Main Menu allows you to select from various setup functions and exit choices.

**Warning:** It is strongly recommended that you avoid making any changes to the chipset defaults.

These defaults have been carefully chosen by both AMI and your system manufacturer to provide the absolute maximum performance and reliability. Changing the defaults could make the system unstable and crash in some cases.

## 4.3 Main Settings

| Main Advanced Chipset S          | ecurity Boot Save & Exit            |                                                                                                    |
|----------------------------------|-------------------------------------|----------------------------------------------------------------------------------------------------|
| BIOS Information<br>BIOS Version | MBE320-JC001-240429 (C)             | Set the Date. Use Tab to switch between Date elements.                                                                                                    |
| Total Memory<br>Memory Speed     | 32768 MB<br>2667 MT/s               | Year: 1998-9999<br>Months: 1-12<br>Daus: Dependent on month                                                                                                    |
| System Language                  | [English]                           | Range of Years may vary.                                                                                                    |
| System Date<br>System Time       | [Mon 06/10/2024]<br>[04:11:28]      |                                                                                                    |
|                                  |                                     | <pre>++: Select Screen fl: Select Item Enter: Select +/-: Change Opt. F1: General Help F2: Previous Values F3: Optimized Defaults F4: Save &amp; Exit ESC: Exit</pre> |
|                                  | Version 2.22.1282 Copyright (C) 202 | 4 AMI                                                                                                    |

| BIOS Setting | Description                                                                    |
|--------------|--------------------------------------------------------------------------------|
| System Date  | Sets the date.<br>Use the <tab> key to switch between date<br/>elements.</tab> |
| System Time  | Set the time.<br>Use the <tab> key to switch between time<br/>elements.</tab>  |

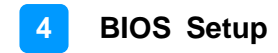

### 4.4 Advanced Settings

This section allows you to configure, improve your system and allows you to set up some system features according to your preference.

| Main Advanced Chipset Security Boot Save & Exit                                                                                                    |                                                                                                    |
|----------------------------------------------------------------------------------------------------|----------------------------------------------------------------------------------------------------|
| <ul> <li>CPU Configuration</li> <li>Power &amp; Performance</li> <li>PCH-FW Configuration</li> <li>Trusted Computing</li> <li>ACPI Settings</li> <li>Super IO Configuration</li> <li>Hardware Monitor</li> <li>USB Configuration</li> <li>Network Stack Configuration</li> <li>Integrated Peripherals</li> <li>NVMe Configuration</li> </ul> | CPU Configuration Parameters<br>++: Select Screen<br>14: Select Item<br>Enter: Select<br>+/-: Change Opt.<br>F1: General Help<br>F2: Previous Values<br>F3: Optimized Defaults<br>F4: Save & Exit<br>ESC: Exit |
| Version 2.22.1282 Copyright (C) 202                                                                                                    | 24 AMI                                                                                                    |

| BIOS Setting                   | Description                                         |
|--------------------------------|-----------------------------------------------------|
| CPU Configuration              | Displays CPU configuration parameters.              |
| Power & Performance            | Shows power and performance options.                |
| PCH-FW Configuration           | Configures management engine technology parameters. |
| Trusted Computing              | Configures management engine technology parameters. |
| ACPI Settings                  | Displays system ACPI parameters.                    |
| Super IO Configuration         | Displays super IO chip parameters.                  |
| Hardware Monitor               | Shows super IO monitor hardware status.             |
| Network Stack<br>Configuration | Enable/Disable UEFI Network Stack.                  |
| USB Configuration              | Displays USB configuration parameters.              |
| NVMe Configuration             | Configures NVME Device                              |

## 4.4.1 CPU Configuration

| Havancea                           |                             |                                |
|------------------------------------|-----------------------------|--------------------------------|
| CPU Configuration                  |                             | When enabled, a VMM can        |
| Tune                               | 11th Gen Intel(R) Cor       | hardware canabilities provided |
| TD                                 | 0×80601                     | by Vanderpool Technology.      |
| Speed                              | 3000 MHz                    |                                |
| VMX                                | Supported                   |                                |
| SMX/TXT                            | Not Supported               |                                |
| Intel (VMX) Virtualization Technol | [Enabled]                   |                                |
| Active Processor Cores             | [A11]                       |                                |
| Hyper-Threading                    | [Enabled]                   |                                |
| AES                                | [Enabled]                   |                                |
|                                    |                             |                                |
|                                    |                             | ++: Select Screen              |
|                                    |                             | T4: Select Item                |
|                                    |                             | Enter: Select                  |
|                                    |                             | +/-: Change Upt.               |
|                                    |                             | F1: General Help               |
|                                    |                             | F2: Previous values            |
|                                    |                             | F3: Uptimized Defaults         |
|                                    |                             | F4: Save & Exit                |
|                                    |                             | ESC: EXIT                      |
|                                    |                             |                                |
|                                    |                             |                                |
|                                    |                             |                                |
|                                    |                             |                                |
| Vencion                            | 2 22 1222 Conunight (C) 202 | ANT                            |

| BIOS Setting                             | Description                                                                                             |
|------------------------------------------|----------------------------------------------------------------------------------------------------|
| Intel (VMX) Virtualization<br>Technology | When enabled, a VMM can utilize the additional hardware capabilities provided by Vanderpool Technology. |
| Active Processor Cores                   | Number of cores to enable in each processor package.                                                    |
| Hyper-Threading                          | Enable or Disable Hyper-Threading Technology.                                                           |
| AES                                      | Enables / Disables AES (Advanced<br>Encryption Standard).                                               |

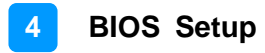

#### 4.4.2 Power & Performance

| Advanced                                                                                                    | AND A MANAGEMENT AND A MARKED AND A MARKED AND A MARKE |                                                                                                    |
|----------------------------------------------------------------------------------------------------|----------------------------------------------------------------------------------------------------|----------------------------------------------------------------------------------------------------|
| CPU - Power Management Control<br>Intel(R) SpeedStep(tm)<br>Intel(R) Speed Shift Technology<br>Config TDP Configurations | (Enabled)<br>(Enabled)                                                                                                    | Allows more than two frequency ranges to be supported.                                                                                                    |
| Advanced                                                                                                    |                                                                                                    |                                                                                                    |
| Config TDP Configurations<br>Configurable TDP Boot Hode                                                                  | [Deactivate]                                                                                                    | Configurable TDP Mode as<br>Nominal/Up/Down/Deactivate TEP<br>selection. Deactivate option<br>will set MSR to Nominal and<br>MMIO to Zero. For TGL-UP3:<br>Nominal=Nominal, Up=cTDP Dowr1<br>and Down=cTDP Down2 |
|                                                                                                    | — Configurable TDP Boot Moce -<br>Kominal<br>Jown<br>Kn<br>Deactivate                                                                                                    | Select Screen                                                                                                    |
| BIOS Setting                                                                                                    | Description                                                                                                    |                                                                                                    |
| CPU - Power<br>Management Control                                                                                        | CPU - Power Management Control Options                                                                                                    |                                                                                                    |
| Intel Speedstep                                                                                                    | Allows more than two frequency ranges to be supported                                                                                                    |                                                                                                    |
| Intel Speed Shift<br>Technology                                                                                          | Enable/Disable Intel Speed Shift Technology<br>support. Enabling will expose the CPPC v2<br>interface to allow for hardware controlled P-<br>states.                                                                                                    |                                                                                                    |
| Config TDP<br>Configurations                                                                                             | cTDP (Assured Power) Configurations                                                                                                    |                                                                                                    |
| Configurable TDP Boot<br>Mode                                                                                            | Configurable TDP Mode as Nominal/Up/Down/<br>Deactivate TDP selection. Deactivate option will<br>set MSR to Nominal and MMIO to zero. For TCL<br>UP3: Nominal=Nominal, Up=cTDP Down1 and<br>Down=cTDP Down2                                                                                                    |                                                                                                    |

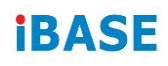

### 4.4.3 PCH-FW Configuration

| Advanced                                                               |                                                          |                                                                       |  |
|------------------------------------------------------------------------|----------------------------------------------------------|-----------------------------------------------------------------------|--|
| ME Firmware Version<br>ME Firmware Mode<br>ME Firmware SKU<br>ME State | 15.0.35.1951<br>Normal Mode<br>Consumer SKU<br>[Enabled] | When Disabled ME will be put<br>into ME Temporarily Disabled<br>Mode. |  |
| BIOS Setting                                                           | Description                                              |                                                                       |  |
| ME State                                                               | When disabled, N<br>Temporarily Disa                     | When disabled, ME will be put into ME Temporarily Disabled Mode.      |  |

### 4.4.4 Trusted Computing

| TPM 2.0 Device Found           |                   | Enables or Disables BIOS                                    |
|--------------------------------|-------------------|-------------------------------------------------------------|
| Firmware Version:              | 600.7             | support for security device.                                |
| Vendor:                        | INTC              | O.S. will not show Security<br>Device. TCG EFI protocol and |
| Security Device Support        | [Enable]          | INT1A interface will not be                                 |
| Active PCR banks               | SHA256            | available.                                                  |
| Available PCR banks            | SHA256,SHA384,SM3 |                                                             |
| SHA256 PCR Bank                | [Enabled]         |                                                             |
| SHA384 PCR Bank                | [Disabled]        |                                                             |
| SM3_256 PCR Bank               | [Disabled]        |                                                             |
| Pending operation              | [None]            |                                                             |
| Platform Hierarchy             | [Enabled]         | ++: Select Screen                                           |
| Storage Hierarchy              | [Enabled]         | 11: Select Item                                             |
| Endorsement Hierarchy          | [Enabled]         | Enter: Select                                               |
| Physical Presence Spec Version | [1.3]             | +/-: Change Opt.                                            |
| TPM 2.0 InterfaceType          | [CRB]             | F1: General Help                                            |
| Device Select                  | [Auto]            | F2: Previous Values                                         |
|                                |                   | F3: Optimized Defaults                                      |
|                                |                   | F4: Save & Exit                                             |
|                                |                   | ESC: Exit                                                   |

| BIOS Setting                                  | Description                                                                                                    |  |
|-----------------------------------------------|----------------------------------------------------------------------------------------------------|--|
| Security Device Support                       | Enables or Disables BIOS support for security device.<br>O.S. will not show Security Device. TCG EFI protocol<br>and INT1A interface will not be available. |  |
| SHA256 / SHA384 /<br>SH3_256 PCR Bank         | Option: Enabled / Disabled                                                                                                    |  |
|                                               | Schedule an operation for the security device.                                                                                                    |  |
| Pending operation                             | Note: Your computer will reboot during restart in order to change state of security device.                                                                 |  |
| Platform / Storage /<br>Endorsement Hierarchy | Enables / Disables the Platform / Storage /<br>Endorsement Hierarchy                                                                                        |  |
| Physical Presence Spec<br>Version             | Select to tell O.S to support PPI Spec Version (1.2 or 1.3). <b>Note:</b> Some HCK tests might not support 1.3.                                             |  |
| Device Select                                 | Auto will support TPM 1.2 / 2.0 devices with the default set to TPM 2.0. If not found, TPM 1.2 devices will be enumerated                                   |  |

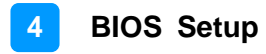

### 4.4.5 ACPI Settings

| Advanced           |                             |                                                                                                    |
|--------------------|-----------------------------|----------------------------------------------------------------------------------------------------|
| ACPI Settings      | [Enabled]                   | Enables or Disables System<br>ability to Hibernate (OS/S4<br>Sleen State) This ontion may                                                  |
| Enable Hibernation | [Enabled]                   | Sleep State). This option may<br>not be effective with some<br>operating systems.<br>++: Select Screen<br>14: Select Item<br>Enter: Select |
|                    |                             | F1: General Help<br>F2: Previous Values<br>F3: Optimized Defaults<br>F4: Save & Exit<br>ESC: Exit                                          |
|                    | /ersion 2.22.1282 Copyright | (C) 2024 AMI                                                                                                    |

| BIOS Setting       | Description                                                                                                    |  |
|--------------------|----------------------------------------------------------------------------------------------------|--|
| Enable Hibernation | Enables / Disables the system ability to hibernate (OS/S4 Sleep State). This option may not be effective with some OS. |  |

### 4.4.6 Super IO Configuration

| Advanced                                                                                                    |                        |                                                                                                    |
|----------------------------------------------------------------------------------------------------|------------------------|----------------------------------------------------------------------------------------------------|
| Advanced<br>Super IO Configuration<br>Super IO Chip<br>> Serial Port 1 Configuration<br>> Serial Port 2 Configuration<br>> Serial Port 3 Configuration<br>> Serial Port 4 Configuration | F81964                 | Set Parameters of Serial Port<br>4 (COMD)                                                                                                    |
|                                                                                                    |                        | <pre>++: Select Screen 11: Select Item Enter: Select +/-: Change Opt. F1: General Help F2: Previous Values F3: Optimized Defaults F4: Save &amp; Exit ESC: Exit</pre> |
| VERSI                                                                                                    | UN 2.22.1202 COPYRIght | (6) 2024 HPT                                                                                                    |

#### 4.4.7 Hardware Monitor

| na ano da                                                                                                    |                                                                                                    |                                                                                                    |
|----------------------------------------------------------------------------------------------------|----------------------------------------------------------------------------------------------------|----------------------------------------------------------------------------------------------------|
| Pc Health Status                                                                                                    |                                                                                                    | Smart Fan Mode Select                                                                                                    |
| SYS_FAN1 Smart Fan Function<br>SYS_R_FAN1 Smart Fan Function<br>CPU Temperature<br>SYS Temperature<br>SYS_FAN1 Speed<br>SYS_R_FAN1 Speed<br>VOORE<br>VBAT<br>VCC12V<br>Memory Voltage | [Disabled]<br>[Disabled]<br>: +38 C<br>: +37 C<br>: N/A<br>: N/A<br>: +1.664 V<br>: +3.027 V<br>: +12.144 V<br>: +1.200 V | <pre>++: Select Screen 1+: Select Item Enter: Select +/-: Change Opt. F1: General Help F2: Previous Values F3: Optimized Defaults F4: Save &amp; Exit ESC: Exit</pre> |
|                                                                                                    |                                                                                                    |                                                                                                    |
| Versio                                                                                                    | n 2 22 1282 Conunight                                                                                                    | (C) 2024 AMT                                                                                                    |

| BIOS Setting            | Description                                                                                                    |  |
|-------------------------|----------------------------------------------------------------------------------------------------|--|
| Smart Fan Function      | Controls the CPU fan temperature by setting up a threashold temperature.                                                                                                    |  |
|                         | Options: Disabled (default),. 50 °C, 60 °C,                                                                                                    |  |
|                         | 70 °C, 80 °C                                                                                                    |  |
| Temperatures / Voltages | These fields are the parameters of the<br>hardware monitoring function feature of the<br>motherboard. The values are read-only as<br>monitored by the system and showing the PC<br>health status |  |

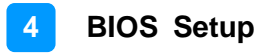

### 4.4.8 USB Configuration

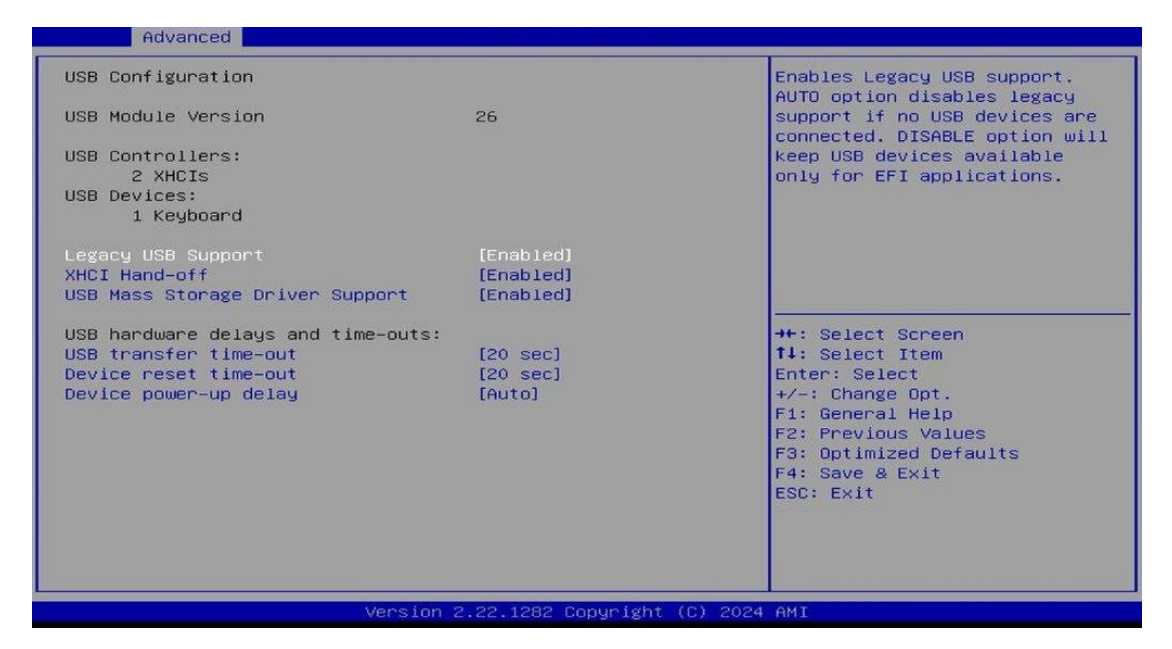

| BIOS Setting                       | Description                                                                                                    |  |
|------------------------------------|----------------------------------------------------------------------------------------------------|--|
| Legacy USB Support                 | <ul> <li>Enables / Disables Legacy USB support.</li> <li>Auto disables legacy support if there is no USB device connected.</li> <li>Disable keeps USB devices available only for EFI applications.</li> </ul>                                 |  |
| XHCI Hand-pff                      | This is a workaround for OSes without XHCI hand-off support. The XHCI ownership change should be claimed by XHCI driver.                                                                                                    |  |
| USB Mass Storage Driver<br>Support | Enables / Disables USB mass storage driver<br>support.                                                                                                    |  |
| USB Transfer time-out              | Sets the time-out value 1, 5, 10 or 20 sec(s) for Control, Bulk, and Interrupt transfers.                                                                                                    |  |
| Device reset time-out              | Sets the seconds (10, 20, 30, 40 secs) of delaying execution of start unit command to USB mass storage device.                                                                                                    |  |
| Device power-up delay              | Maximum time the device will take before it<br>properly reports itself to the Host Controller.<br>'Auto' uses default value: for a Root port it is<br>100 ms, for a Hub port the delay is taken from<br>Hub descriptor. Options: Auto, Manual |  |

### 4.4.9 Network Stack Configuration

| Advanced      |                                |                                                                                                    |
|---------------|--------------------------------|----------------------------------------------------------------------------------------------------|
| Network Stack | [Disabled]                     | Enable/Disable UEFI Network<br>Stack                                                                                                    |
|               |                                | ++: Select Screen<br>fl: Select Item<br>Enter: Select<br>+/-: Change Opt.<br>F1: General Help<br>F2: Previous Values<br>F3: Optimized Defaults<br>F4: Save & Exit<br>ESC: Exit |
|               | Version 2.22.1282 Copyright (C | ) 2024 AMI                                                                                                    |

| BIOS Setting  | Description                       |
|---------------|-----------------------------------|
| Network Stack | Enable/Disable UEFI Network Stack |

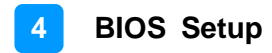

#### 4.4.10 USB Configuration

| Advanced                                                                                   |                                               |                                                                                                    |
|--------------------------------------------------------------------------------------------|-----------------------------------------------|----------------------------------------------------------------------------------------------------|
| Integrated Peripherals                                                                     |                                               | USB port power control.                                                                                           |
| USB Port(CN6) Power<br>USB Port(CN8) Power<br>USB Port(CN4) Power<br>RTC Battery Low Alert | [Enabled]<br>[Enabled]<br>[Enabled]<br>[2.6V] | ++: Select Screen<br>14: Select Item<br>Enter: Select<br>+/-: Change Opt.<br>F1: General Help<br>F2: General Help |
|                                                                                            |                                               | F3: Optimized Defaults<br>F4: Save & Exit<br>ESC: Exit                                                            |
| Vers                                                                                       | Sion 2.22.1282 Copyright                      | (6) 2024 MM1                                                                                                    |

### 4.4.11 NVME Configuration

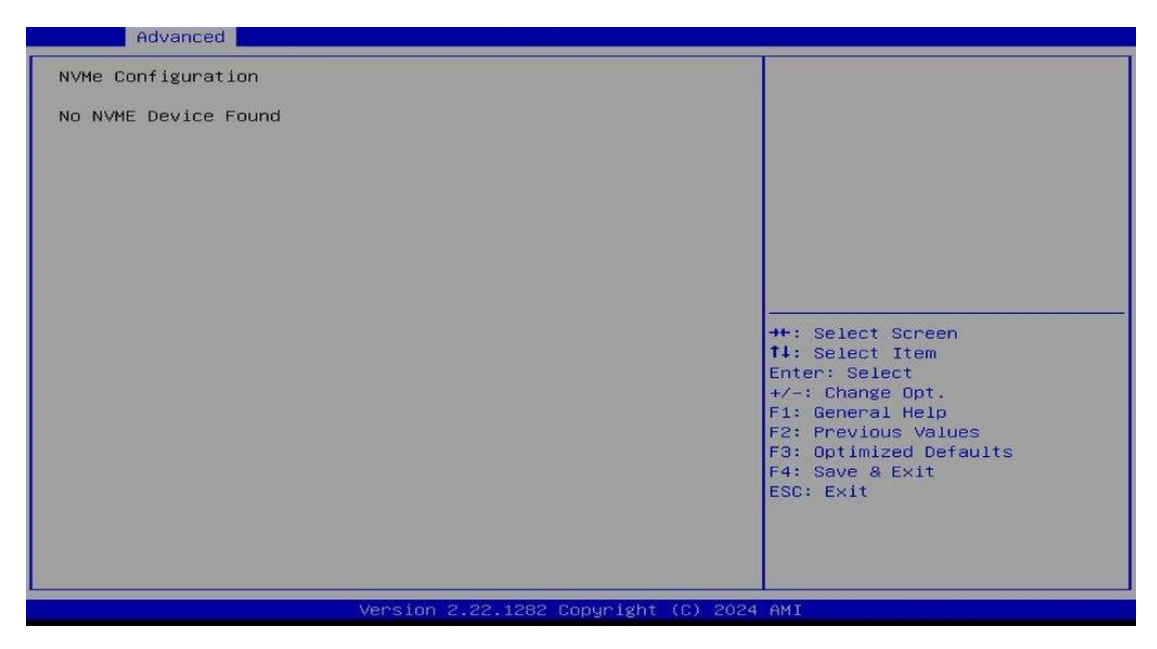

### 4.5 Chipset Settings

| Main Advanced Chipset Se                                                         | curity Boot Save & Exit              |                                                                                                    |
|----------------------------------------------------------------------------------|--------------------------------------|----------------------------------------------------------------------------------------------------|
| Main Advanced Chipset So<br>System Agent (SA) Configurat<br>PCH-IO Configuration | ecurity Boot Save & Exit             | System Agent (SA) Parameters<br>→+: Select Screen<br>14: Select Item<br>Enter: Select<br>+/-: Change Opt.<br>F1: General Help<br>F2: Previous Values<br>F3: Optimized Defaults<br>F4: Save & Exit<br>ESC: Exit |
|                                                                                  |                                      |                                                                                                    |
|                                                                                  | /ersion 2.22.1282 Copyright (C) 2024 | AMI                                                                                                    |

| BIOS Setting                       | Description                                                                                                 |
|------------------------------------|----------------------------------------------------------------------------------------------------|
| System Agent (SA)<br>Configuration | System Agent (SA) parameters                                                                                |
| PCH-IO Configuration               | PCH parameters                                                                                              |
| VT-d                               | Enables / Disables VT-d capability.                                                                         |
| USB Port Disable<br>Override       | Selectively enable/disable the corresponding USB port from reporting a device connection to the controller. |

### 4.5.1 System Agent Configuration

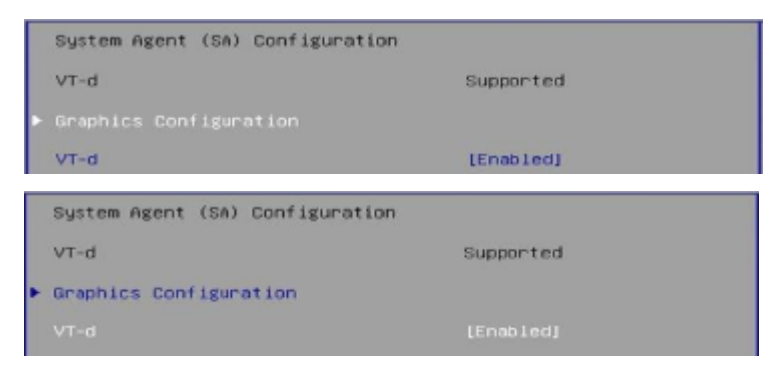

### 4.5.2 PCH-IO Configuration

| BIOS Setting                  | Description                                                                                |
|-------------------------------|--------------------------------------------------------------------------------------------|
| SATA and RST<br>Configuration | SATA device options settings                                                               |
| USB Configuration             | USB configuration settings                                                                 |
| Power-on after Power failure  | Specify what state to go to when power is re-<br>applied after a power failure (G3 state). |

|     | PCH-IO Configuration                               |                                                    |
|-----|----------------------------------------------------|----------------------------------------------------|
| •   | SATA And RST Configuration<br>USB Configuration    |                                                    |
|     | Power-On after Power failure                       | (Power On)                                         |
| 100 | SATA And RST Configuration                         |                                                    |
|     | SATA Controller(s)                                 | [Enabled]                                          |
|     | Serial ATA Port 0<br>Software Preserve             | Empty<br>Unknown<br>IDisabledi                     |
|     | Serial ATA Port 1<br>Software Preserve<br>Hot Plug | Phison SSBP064 (64.0GB)<br>SUPPORTED<br>[Disabled] |
|     | Serial ATA Port 2<br>Software Preserve<br>Hot Plug | Empty<br>Unknown<br>[Disabled]                     |
|     | USB Configuration                                  |                                                    |
|     | USB Port Disable Override                          | [Disabled]                                         |
|     | PCH-IO Configuration                               |                                                    |
| * * | SATA And RST Configuration<br>USB Configuration    |                                                    |
|     | Power≂On after Power failure                       | (Power On)                                         |

## 4.6 Security Settings

| Main Advanced Chipset Secur                                                                                                    | ity Boot Save & Exit                                                                                  |                                                                             |
|----------------------------------------------------------------------------------------------------|----------------------------------------------------------------------------------------------------|-----------------------------------------------------------------------------|
| Password Description                                                                                                    |                                                                                                    | Set Administrator Password                                                  |
| If ONLY the Administrator's pas<br>then this only limits access to<br>only asked for when entering Se<br>If ONLY the User's password is<br>is a power on password and must<br>boot or enter Setup. In Setup t<br>have Administrator rights.<br>The password length must be<br>in the following range:<br>Minimum length<br>Maximum length<br>Administrator Password<br>User Password | sword is set,<br>setup and is<br>etup.<br>set, then this<br>be entered to<br>the User will<br>3<br>20 | <pre>++: Select Screen f↓: Select Item Enter: Select +/-: Change Opt.</pre> |
| ▶ Secure Boot                                                                                                    |                                                                                                    | F1: General Help<br>F2: Previous Values                                     |
| BIOS Setting                                                                                                    | Description                                                                                           |                                                                             |
| Administrator Password                                                                                                    | Sets an administrator                                                                                 | password.                                                                   |
| User Password                                                                                                    | Sets a user password.                                                                                 |                                                                             |
| Secure Boot                                                                                                    | Secure Boot configura                                                                                 | tion                                                                        |
| System Mode                                                                                                    | User                                                                                                  | Secure Boot feature is Active                                               |
| Secure Boot                                                                                                    | [Disabled]<br>Not Active                                                                              | Platform Key(PK) is encolled<br>and the System is in User mode.             |
| Secure Boot Mode<br>▶ Restore Factory Keys<br>▶ Reset To Setup Mode                                                                                                    | [Custom]                                                                                              | The mode change requires<br>platform reset                                  |
| ▶ Key Management                                                                                                    | Secure Reat                                                                                           |                                                                             |
|                                                                                                    | Disabled<br>Enabled                                                                                   |                                                                             |
| System Mode                                                                                                    | User                                                                                                  | Secure Boot mode options:                                                   |
| Secure Boot                                                                                                    | [Disabled]<br>Not Active                                                                              | In Custom mode, Secure Boot<br>Policy variables can be                      |
| Secure Boot Mode<br>Restore Factory Keys<br>Reset To Setup Mode                                                                                                    |                                                                                                    | configured by a physically<br>present user without full<br>authentication   |
| Key Management                                                                                                    | Secure Boot Mode                                                                                      |                                                                             |
|                                                                                                    | Standard<br>Custom                                                                                    |                                                                             |
| System Mode                                                                                                    | User                                                                                                  | Force System to User Mode.<br>Install factory default Secure                |
| Secure Boot                                                                                                    | [Disabled]<br>Not Active                                                                              | Boot key databases                                                          |
| Secure Boot Mode<br>Restore Factory Keys<br>Reset To Setup Mode                                                                                                    | [Custom]                                                                                              |                                                                             |
| Key Management<br>Press                                                                                                    | - Install factory defaults                                                                            | elect Screen<br>elect Item<br>sclect                                        |
| System Mode                                                                                                    | Setup                                                                                                 | Enables expert users to modify                                              |
| Secure Boot                                                                                                    | (Disabled)<br>Not Active                                                                              | Secure Boot Policy variables<br>without full authentication                 |
| Secure Boot Hode<br>Restore Factory Keys<br>Reset To Setup Mode                                                                                                    | (Custom)                                                                                              |                                                                             |
| Key Management                                                                                                    |                                                                                                    |                                                                             |

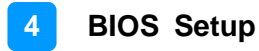

### 4.7 Boot Settings

Setup Prompt Timeout

Bootup NumLock State

**Fixed Boot Order Priorities** 

**UEFI Hard Disk Drive BBS** 

**Quiet Boot** 

**Priorities** 

| Main Advanced Chipset Security                                                                                                    | Boot Save & Exit                                                                                                    |                                                                                                    |
|----------------------------------------------------------------------------------------------------|----------------------------------------------------------------------------------------------------|----------------------------------------------------------------------------------------------------|
| Boot Configuration<br>Setup Promot Timeout<br>Bootup NumLock State<br>Quiet Boot<br>FIXED BOOT ORDER Priorities<br>Boot Option #1<br>Boot Option #2<br>Boot Option #3<br>Boot Option #3<br>Boot Option #4<br>Boot Option #6<br>Boot Option #6<br>Boot Option #7<br>Boot Option #9<br>Boot Option #10<br>• UEFI Hard Disk Drive BBS Priorities | L<br>[On]<br>[Disabled]<br>[Hard Disk:Windows]<br>[NVME]<br>[CD/DVD]<br>[SD]<br>[USB Hard Disk]<br>[USB CD/DVD]<br>[USB Key]<br>[USB Floppy]<br>[USB Lan]<br>[Network] | Number of seconds to wait for<br>setup activation key.<br>65535(0xFFFF) means indefinite<br>waiting.<br>++: Select Screen<br>f4: Select Item<br>Enter: Select<br>+/-: Change Opt.<br>F1: General Help<br>F2: Previous Values<br>F3: Optimized Defaults<br>F4: Save & Exit<br>ESC: Exit |
| Version 2                                                                                                    | 2.22.1282 Copyright (C) 2024                                                                                                    | AMI                                                                                                    |
|                                                                                                    |                                                                                                    |                                                                                                    |
| BIOS Setting                                                                                                    | Description                                                                                                    |                                                                                                    |
|                                                                                                    | Number of seconds                                                                                                    | to wait for setup                                                                                                    |

indefinite waiting.

activation key. 65535 (0xFFFF) means

Selects the keyboard NumLock state.

Enables / Disables Quiet Boot option.

from available Uefl Hark Disk Drives.

Specifies the Boot Device Priority sequence

Sets the system boot order.

### 4.8 Save & Exit Settings

| Main Advanced Chipset Security Boot Save & Exit                                                                                                    |                                                                                                    |
|----------------------------------------------------------------------------------------------------|----------------------------------------------------------------------------------------------------|
| Save Options<br>Save Changes and Exit<br>Discard Changes and Exit<br>Save Changes and Reset<br>Discard Changes and Reset<br>Save Changes<br>Discard Changes<br>Default Options<br>Restore Defaults | Exit system setup after saving<br>the changes.                                                                                                    |
| Save as User Defaults<br>Restore User Defaults                                                                                                    | <pre>++: Select Screen 11: Select Item Enter: Select +/-: Change Opt, F1: General Help F2: Previous Values F3: Optimized Defaults F4: Save &amp; Exit ESC: Exit</pre> |
| Version 2.22.1282 Copyright (D                                                                                                    | C) 2024 AMI                                                                                                    |

| BIOS Setting              | Description                                                 |
|---------------------------|-------------------------------------------------------------|
| Save Changes and Exit     | Exits system setup after saving the changes.                |
| Discard Changes and Exit  | Exits system setup without saving any changes.              |
| Save Changes and Reset    | Resets the system after saving the changes.                 |
| Discard Changes and Reset | Resets system setup without saving any changes.             |
| Save Changes              | Saves changes done so far to any of the setup options.      |
| Discard Changes           | Discards changes done so far to any of the setup options.   |
| Restore Defaults          | Restores / Loads defaults values for all the setup options. |
| Save as User Defaults     | Saves the changes done so far as user defaults.             |
| Restore User Defaults     | Restores the user defaults to all the setup options.        |

## **Appendix**

This section provides the mapping addresses of peripheral devices and the sample code of watchdog timer configuration.

- I/O Port Address Map
- Interrupt Request Lines (IRQ)
- Watchdog Timer Configuration

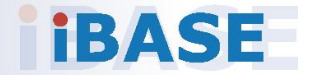

### A. I/O Port Address Map

Each peripheral device in the system is assigned a set of I/O port addresses which also becomes the identity of the device. The following table lists the I/O port addresses used.

| Address               | Device Description                |
|-----------------------|-----------------------------------|
| 0x00000A00-0x00000A0F | Motherboard resources             |
| 0x00000A10-0x00000A1F | Motherboard resources             |
| 0x00000A20-0x00000A2F | Motherboard resources             |
| 0x0000002E-0x0000002F | Motherboard resources             |
| 0x0000004E-0x0000004F | Motherboard resources             |
| 0x00000061-0x00000061 | Motherboard resources             |
| 0x00000063-0x00000063 | Motherboard resources             |
| 0x00000065-0x00000065 | Motherboard resources             |
| 0x00000067-0x00000067 | Motherboard resources             |
| 0x00000070-0x00000070 | Motherboard resources             |
| 0x0000080-0x0000080   | Motherboard resources             |
| 0x00000092-0x00000092 | Motherboard resources             |
| 0x000000B2-0x000000B3 | Motherboard resources             |
| 0x00000680-0x0000069F | Motherboard resources             |
| 0x0000164E-0x0000164F | Motherboard resources             |
| 0x0000EFA0-0x0000EFBF | Intel(R) SMBus - 06A3             |
| 0x000003F8-0x000003FF | Communications Port (COM1)        |
| 0x000002F8-0x000002FF | Communications Port (COM2)        |
| 0x000003E8-0x000003EF | Communications Port (COM3)        |
| 0x000002E8-0x000002EF | Communications Port (COM4)        |
| 0x00000020-0x00000021 | Programmable interrupt controller |
| 0x00000024-0x00000025 | Programmable interrupt controller |
| 0x00000028-0x00000029 | Programmable interrupt controller |
| 0x0000002C-0x0000002D | Programmable interrupt controller |
| 0x00000030-0x00000031 | Programmable interrupt controller |

| Address               | Device Description                |
|-----------------------|-----------------------------------|
| 0x00000034-0x00000035 | Programmable interrupt controller |
| 0x00000038-0x00000039 | Programmable interrupt controller |
| 0x0000003C-0x0000003D | Programmable interrupt controller |
| 0x000000A0-0x000000A1 | Programmable interrupt controller |
| 0x000000A4-0x000000A5 | Programmable interrupt controller |
| 0x000000A8-0x000000A9 | Programmable interrupt controller |
| 0x000000AC-0x000000AD | Programmable interrupt controller |
| 0x000000B0-0x000000B1 | Programmable interrupt controller |
| 0x000000B4-0x000000B5 | Programmable interrupt controller |
| 0x000000B8-0x000000B9 | Programmable interrupt controller |
| 0x000000BC-0x000000BD | Programmable interrupt controller |
| 0x000004D0-0x000004D1 | Programmable interrupt controller |
| 0x00001800-0x000018FE | Motherboard resources             |
| 0x000000F0-0x000000F0 | Numeric data processor            |
| 0x00000000-0x00000CF7 | PCI Express Root Complex          |
| 0x00000D00-0x0000FFFF | PCI Express Root Complex          |
| 0x00000040-0x00000043 | System timer                      |
| 0x00000050-0x00000053 | System timer                      |
| 0x00001854-0x00001857 | Motherboard resources             |
| 0x00002000-0x000020FE | Motherboard resources             |
| 0x00003000-0x0000303F | Intel(R) UHD Graphics 630         |
| 0x00003090-0x00003097 | Standard SATA AHCI Controller     |
| 0x00003080-0x00003083 | Standard SATA AHCI Controller     |
| 0x00003060-0x0000307F | Standard SATA AHCI Controller     |

### B. Interrupt Request Lines (IRQ)

Peripheral devices use interrupt request lines to notify CPU for the service required. The following table shows the IRQ used by the devices on board.

| Level             | Function                                                          |
|-------------------|-------------------------------------------------------------------|
| IRQ 4294967294    | Intel(R) PCI Express Root Port #12 - 06B3                         |
| IRQ 16            | High Definition Audio Controller                                  |
| IRQ 4             | Communications Port (COM1)                                        |
| IRQ 3             | Communications Port (COM2)                                        |
| IRQ 7             | Communications Port (COM3)                                        |
| IRQ 6             | Communications Port (COM4)                                        |
| IRQ 13            | Numeric data processor                                            |
| IRQ 55~IRQ 204    | Microsoft ACPI-Compliant System                                   |
| IRQ 256 ~ IRQ 511 | Microsoft ACPI-Compliant System                                   |
| IRQ 4294967293    | Intel(R) PCI Express Root Port #11 - 06B2                         |
| IRQ 4294967289    | Intel(R) USB 3.1 eXtensible Host Controller - 1.10<br>(Microsoft) |
| IRQ 0             | System timer                                                      |
| IRQ 45            | Trusted Platform Module 2.0                                       |
| IRQ 4294967290    | Intel(R) UHD Graphics 630                                         |
| IRQ 4294967292    | Intel(R) PCIe Controller (x16) - 1901                             |
| IRQ 14            | Intel(R) Serial IO GPIO Host Controller - INT3450                 |
| IRQ 4294967291    | Standard SATA AHCI Controller                                     |
| IRQ 4294967279~83 | Intel(R) Ethernet Controller (3) I225-V                           |
| IRQ 4294967284~88 | Intel(R) Ethernet Controller (3) I225-V #2                        |
| IRQ 4294967278    | Intel(R) Management Engine Interface                              |
| IRQ 4294967294    | Intel(R) PCI Express Root Port #12 - 06B3                         |

### C. Watchdog Timer Configuration

The Watchdog Timer (WDT) is used to generate a variety of output signals after a user programmable count. The WDT is suitable for the use in the prevention of system lock-up, such as when software becomes trapped in a deadlock. Under these sorts of circumstances, the timer will count to zero and the selected outputs will be driven.

Under normal circumstance, you will need to restart the WDT at regular intervals before the timer counts to zero.

#### Sample Code

```
//-----
//
// THIS CODE AND INFORMATION IS PROVIDED "AS IS" WITHOUT WARRANTY OF ANY
// KIND. EITHER EXPRESSED OR IMPLIED. INCLUDING BUT NOT LIMITED TO THE
// IMPLIED WARRANTIES OF MERCHANTABILITY AND/OR FITNESS FOR A PARTICULAR
// PURPOSE.
//
//-----
#include <dos.h>
#include <conio.h>
#include <stdio.h>
#include <stdlib.h>
#include "F81964.H"
//-----
                       int main (int argc, char *argv[]);
void EnableWDT(int);
void DisableWDT(void);
//-----
int main (int argc, char *argv[])
{
      unsigned char bBuf;
      unsigned char bTime;
      char **endptr;
      char SIO;
      printf("Fintek 81964 watch dog program\n");
      SIO = Init_F81964();
      if (SIO == 0)
      {
            printf("Can not detect Fintek 81964, program abort.\n");
            return(1);
      //if (SIO == 0)
      if (argc != 2)
      {
```

## **IBASE**

```
printf(" Parameter incorrect!!\n");
             return (1);
      }
      bTime = strtol (argv[1], endptr, 10);
      printf("System will reset after %d seconds\n", bTime);
      if (bTime)
      { EnableWDT(bTime); }
      else
      { DisableWDT();
                       }
      return 0;
}
//-----
void EnableWDT(int interval)
{
      unsigned char bBuf;
      bBuf = Get_F81964_Reg(0x2B);
      bBuf &= (\sim0x20);
      Set_F81964_Reg(0x2B, bBuf); //Enable WDTO
      Set_F81964_LD(0x07);
                                //switch to logic device 7
      Set_F81964_Reg(0x30, 0x01); //enable timer
      bBuf = Get_F81964_Reg(0xF5);
      bBuf &= (\sim 0x0F);
      bBuf |= 0x52;
      Set_F81964_Reg(0xF5, bBuf); //count mode is second
      Set F81964 Reg(0xF6, interval);//set timer
      bBuf = Get_F81964_Reg(0xFA);
      bBuf = 0x01;
      Set_F81964_Reg(0xFA, bBuf); //enable WDTO output
      bBuf = Get_F81964_Reg(0xF5);
      bBuf = 0x20;
      Set F81964 Reg(0xF5, bBuf); //start counting
}
//-----
void DisableWDT(void)
{
      unsigned char bBuf;
      Set_F81964_LD(0x07); //switch to logic device 7
      bBuf = Get F81964 Reg(0xFA);
      bBuf &= \sim 0x01;
      Set_F81964_Reg(0xFA, bBuf); //disable WDTO output
```

```
bBuf = Get_F81964_Reg(0xF5);
      bBuf &= \sim 0x20;
      bBuf = 0x40;
      Set_F81964_Reg(0xF5, bBuf); //disable WDT
}
//-----
//-----
//
// THIS CODE AND INFORMATION IS PROVIDED "AS IS" WITHOUT WARRANTY OF ANY
// KIND, EITHER EXPRESSED OR IMPLIED, INCLUDING BUT NOT LIMITED TO THE
// IMPLIED WARRANTIES OF MERCHANTABILITY AND/OR FITNESS FOR A PARTICULAR
// PURPOSE.
//
//-----
#include "F81964.H"
#include <dos.h>
//-----
unsigned int F81964 BASE;
void Unlock_F81964 (void);
void Lock_F81964 (void);
//-----
unsigned int Init_F81964(void)
{
      unsigned int result;
      unsigned char ucDid;
      F81964_BASE = 0x4E;
      result = F81964_BASE;
      ucDid = Get_F81964_Reg(0x20);
      if (ucDid == 0x07)
                        //Fintek 81964
      { goto Init_Finish; }
      F81964_BASE = 0x2E;
      result = F81964_BASE;
      ucDid = Get_F81964_Reg(0x20);
      if (ucDid == 0x07)
                        //Fintek 81964
      { goto
             Init_Finish; }
      F81964\_BASE = 0x00;
      result = F81964_BASE;
Init_Finish:
      return (result);
}
```

```
//-----
void Unlock_F81964 (void)
{
     outportb(F81964_INDEX_PORT, F81964_UNLOCK);
     outportb(F81964_INDEX_PORT, F81964_UNLOCK);
}
//-----
void Lock_F81964 (void)
{
     outportb(F81964_INDEX_PORT, F81964_LOCK);
}
//-----
void Set_F81964_LD( unsigned char LD)
{
     Unlock F81964();
     outportb(F81964 INDEX PORT, F81964 REG LD);
     outportb(F81964_DATA_PORT, LD);
     Lock_F81964();
}
//-----
void Set_F81964_Reg( unsigned char REG, unsigned char DATA)
{
     Unlock F81964();
     outportb(F81964_INDEX_PORT, REG);
     outportb(F81964_DATA_PORT, DATA);
     Lock_F81964();
}
//-----
unsigned char Get_F81964_Reg(unsigned char REG)
{
     unsigned char Result;
     Unlock F81964();
     outportb(F81964_INDEX_PORT, REG);
     Result = inportb(F81964_DATA_PORT);
     Lock F81964();
     return Result;
}
//-----
```

| //                                                                                                    |  |
|----------------------------------------------------------------------------------------------------|--|
| //<br>// THIS CODE AND INFORMATION IS PROVIDED "AS IS" WITHOUT WARRANTY OF ANY<br>// KIND, EITHER EXPRESSED OR IMPLIED, INCLUDING BUT NOT LIMITED TO THE<br>// IMPLIED WARRANTIES OF MERCHANTABILITY AND/OR FITNESS FOR A PARTICULAR<br>// PURPOSE.<br>// |  |
| #ifndef F81964_H<br>#define F81964_H 1<br>//                                                                                                    |  |
| #define F81964_INDEX_PORT (F81964_BASE)<br>#define F81964_DATA_PORT (F81964_BASE+1)                                                                                                    |  |
| #define F81964_REG_LD 0x07<br>//                                                                                                    |  |
| #define F81964_UNLOCK 0x87<br>#define F81964_LOCK 0xAA<br>//                                                                                                    |  |
| unsigned int Init_F81964(void);<br>void Set_F81964_LD( unsigned char);<br>void Set_F81964_Reg( unsigned char,<br>unsigned char); unsigned char<br>Get_F81964_Reg( unsigned char);<br>//                                                                   |  |

#endif // F81964\_H